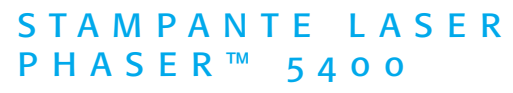

GUIDA DELL'UTENTE

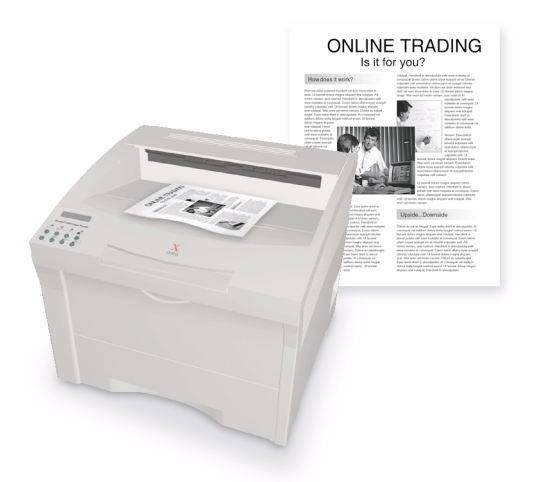

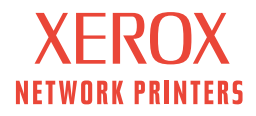

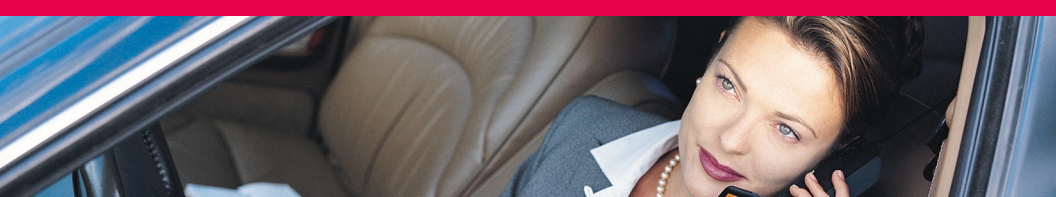

Stampante laser Xerox Phaser™ 5400 Guida dell'utente

721P57700 Settembre 2001 Copyright © 2001, Xerox Corporation. Tutti i diritti riservati. Diritti riservati ai sensi delle leggi sul copyright in vigore negli Stati Uniti. Il contenuto di questa pubblicazione non può essere riprodotto in alcuna forma senza autorizzazione di Xerox Corporation.

I diritti di copyright comprendono tutte le forme di materiali ed informazioni soggette al diritto d'autore secondo le leggi o regolamenti vigenti o successivi, compresi, a titolo esemplificativo, i materiali generati dai programmi e visualizzati sullo schermo come stili, modelli, icone, immagini, aspetto, ecc.

Stampato negli Stati Uniti d'America.

Ethernet®, la X stilizzata e XEROX<sup>®</sup> sono marchi registrati di Xerox Corporation. Phaser™ and infoSMART™ sono marchi registrati di Xerox Corporation.

Adobe<sup>®</sup>, Acrobat<sup>®</sup>, Acrobat<sup>®</sup> Reader, Illustrator<sup>®</sup>, PageMaker<sup>®</sup>, Photoshop<sup>®</sup> e PostScript<sup>®</sup>, ATM<sup>®</sup>, Adobe Garamond<sup>®</sup>, Birch<sup>®</sup>, Carta<sup>®</sup>, Mythos<sup>®</sup>, Quake<sup>®</sup> e Tekton<sup>®</sup> sono marchi registrati e Adobe Jenson<sup>™</sup>, la tecnologia Adobe Brilliant Screens<sup>™</sup> e IntelliSelect<sup>™</sup> sono marchi di fabbrica di Adobe Systems Incorporated o delle relative consociate che possono essere registrati in alcune giurisdizioni.

Apple®, LaserWriter®, LocalTalk®, Macintosh®, Mac® OS, AppleTalk®, TrueType2®, Apple Chancery®, Chicago®, Geneva®, Monaco® e New York® sono marchi registrati e QuickDraw™ è un marchio di Apple Computer Incorporated.

Marigold™ e Oxford™ sono marchi di AlphaOmega Typography.

Avery™ è un marchio di Avery Dennison Corporation.

PCL® e HP-GL® sono marchi registrati di Hewlett-Packard Corporation.

Hoefler Text è stato progettato da Hoefler Type Foundry.

ITC Avant Guard Gothic<sup>®</sup>, ITC Bookman<sup>®</sup>, ITC Lubalin Graph<sup>®</sup>, ITC Mona Lisa<sup>®</sup>, ITC Symbol<sup>®</sup>, ITC Zapf Chancery<sup>®</sup> e ITC Zapf Dingbats<sup>®</sup> sono marchi registrati di International Typeface Corporation.

Bernhard Modern™, Clarendon™, Coronet™, Helvetica™, New Century Schoolbook™, Optima™, Palatino™, Stempel Garamond™, Times™ e Univers™ sono marchi di Linotype-Hell AG e/o delle relative consociate.

MS-DOS® e Windows® sono marchi registrati di Microsoft Corporation.

Wingdings™ in formato TrueType<sup>®</sup> è un prodotto di Microsoft Corporation. WingDings è un marchio di Microsoft Corporation e TrueType è un marchio registrato di Apple Computer, Inc.

Albertus™, Arial™, Gill Sans™, Joanna™ e Times New Roman™ sono marchi di Monotype Corporation.

Antique Olive<sup>®</sup> è un marchio registrato di M. Olive.

Eurostile™ è un marchio di Nebiolo.

Novell® e NetWare® sono marchi registrati di Novell, Incorporated.

Sun<sup>®</sup>, Sun Microsystems<sup>®</sup> e Sun Microsystems Computer Corporation<sup>®</sup> sono marchi registrati di Sun Microsystems, Incorporated.

SPARC<sup>®</sup> è un marchio registrato di SPARC International, Incorporated. SPARCstation<sup>™</sup> è un marchio di SPARC International, Incorporated, concesso in licenza esclusiva a Sun Microsystems, Incorporated.

UNIX® è un marchio registrato negli Stati Uniti ed in altri paesi, concesso su licenza esclusiva di X/Open Company Limited.

Xerox Corporation, quale partner di ENERGY STAR<sup>®</sup>, ha stabilito che questo prodotto è conforme alle norme di ENERGY STAR in merito all'efficienza energetica. Il nome ed il logo di ENERGY STAR sono marchi registrati U.S.A.

energy

Gli altri marchi sono marchi o marchi registrati dei rispettivi produttori.

# Indice

| Garanzia vii                                                                                                    |
|----------------------------------------------------------------------------------------------------|
| Riepilogo delle norme di sicurezza per l'utente x                                                                                                    |
| Panoramica.1Componenti della stampante.1Componenti opzionali.2Pannello di controllo.3Schermo4Funzione risparmio energetico.5Materiali di consumo e accessori Xerox6                        |
| Supporti di stampa10Conservazione della carta10Grammatura10Capacità ingressi11Supporti di stampa e dimensioni supportate12Formati carta personalizzati13Supporti di stampa non accettati14 |
| Caricamento dei supporti15Caricamento dei supporti nel vassoio 1, 2 o 315                                                                                                    |
| Lavori di stampa36Scomparto38Stampa su carta speciale39Stampa di buste41Stampa di etichette43Stampa su lucidi45Stampa su due lati (fronte retro)47                                         |
| Risoluzione dei problemi50Sostituzione della cartuccia di stampa laser50Risoluzione dei problemi relativi alla qualità di stampa54                                                         |

| Inceppamenti della carta 63                               |
|-----------------------------------------------------------|
| Prevenzione degli inceppamenti                            |
| Rimuovere un inceppamento nel modulo fronte retro64       |
| Rimuovere un inceppamento nell'area di uscita66           |
| Rimuovere un inceppamento nel modulo impilatore           |
| Rimuovere un inceppamento nel Vassoio 1                   |
| Rimuovere un inceppamento nel Vassoio 2 o 377             |
| Rimuovere un inceppamento nella cartuccia di stampa laser |
| Formato/tipo errato di carta92                            |
| Informazioni utili                                        |
| CD-ROM della stampante laser Xerox Phaser 540094          |
| Sito Web Xerox                                            |
| Centri assistenza clienti                                 |
| Specifiche                                                |
| Scheda sulla sicurezza dei materiali (MSDS)97             |
| Indice                                                    |

# Garanzia

#### Garanzia della stampante

Xerox garantisce la stampante laser Phaser 5400 contro difetti di materiali e di fabbricazione per un periodo di un (1) anno a partire dalla data di spedizione. Se durante il periodo di garanzia il prodotto si dimostrerà difettoso, Xerox potrà, a propria discrezione:

(1) riparare il prodotto tramite supporto telefonico o servizio di assistenza presso il cliente e fornire componenti e manodopera a proprie spese;

(2) sostituire il prodotto con un prodotto equivalente, o

(3) rimborsare l'importo pagato per il prodotto, previa una deduzione di una ragionevole somma per l'uso, alla restituzione del medesimo.

Ai sensi di questa garanzia, il cliente dovrà inoltrare a Xerox o al rappresentante di assistenza autorizzato una segnalazione del difetto prima della scadenza del periodo di garanzia. Per ottenere l'assistenza ai sensi della garanzia, il cliente deve per prima cosa contattare il supporto telefonico Xerox o il rappresentante autorizzato del servizio di assistenza. Il personale del supporto telefonico si adopererà per risolvere i problemi in modo rapido e professionale. Al cliente si richiede di fornire a Xerox o al rappresentante autorizzato le informazioni richieste.

Se il personale del supporto telefonico non riuscisse a risolvere il problema, Xerox o il rappresentante autorizzato del servizio di assistenza ripareranno il prodotto in garanzia direttamente presso il cliente a proprie spese come di seguito specificato.

- L'assistenza relativa ai prodotti acquistati negli Stati Uniti e in Canada è disponibile nelle aree di assistenza presso il cliente di tali paesi.
- All'interno dello Spazio Economico Europeo, il servizio di assistenza è disponibile nelle aree di assistenza presso il cliente per i prodotti acquistati all'interno del SEE.
- Al di fuori degli Stati Uniti, del Canada e del SEE, il servizio di assistenza è disponibile nelle aree di assistenza presso il cliente del paese dove è stato acquistato il prodotto.

Xerox si riserva il diritto di addebitare l'assistenza presso il cliente in casi eccezionali.

Per la definizione dell'area di assistenza presso il cliente rivolgersi al Centro di assistenza clienti Xerox di zona o a un distributore Xerox autorizzato. Il servizio di assistenza è prestato a discrezione esclusiva di Xerox o dei suoi rappresentanti autorizzati ed è contemplato come ultima opzione.

Se il prodotto del cliente è corredato delle funzioni che consentono a Xerox o a un rappresentante autorizzato del servizio di assistenza di individuare e risolvere il problema a distanza, Xerox può chiedere al cliente di permettere l'accesso remoto al prodotto.

Per la manutenzione del prodotto, Xerox può utilizzare parti nuove o equivalenti a nuove o di qualità equivalente o superiore. Tutte le parti e le unità difettose diventano di proprietà di Xerox. Xerox, a propria discrezione, può richiedere la restituzione di tali parti.

#### Garanzia dei materiali di consumo sostituibili

Xerox garantisce le cartucce per stampa laser contro difetti di materiali e di fabbricazione per un periodo di un (1) anno a partire dalla data di installazione. Tutti gli altri materiali di consumo sostituibili dal cliente (CRC, Customer Replaceable Consumables) sono garantiti contro difetti di materiali e di fabbricazione per un periodo di novanta (90) giorni (sei (6) mesi qualora periodi più lunghi fossero previsti dalla legge) a partire dalla data dell'installazione, ma per non più di un (1) anno dalla data di spedizione. Ai sensi della suddetta garanzia, il cliente dovrà inoltrare a Xerox o al rappresentante di assistenza autorizzato una segnalazione del difetto prima della scadenza del periodo di garanzia. XEROX PUÒ RICHIEDERE CHE IL MATERIALE DI CONSUMO SOSTITUIBILE DIFETTOSO SIA RESTITUITO AL CENTRO DI ASSISTENZA O AL RAPPRESENTANTE XEROX AUTORIZZATO PRESSO IL QUALE È STATO ACQUISTATO. Le richieste saranno evase in conformità alla procedura Xerox in vigore.

Questa garanzia non copre difetti, malfunzionamenti o danni risultanti da uso o manutenzione impropria o inadeguata da parte del cliente. Durante il periodo di garanzia, Xerox non è tenuta a fornire alcun servizio per:

a) riparare i danni risultanti da tentativi di installazione, riparazione o manutenzione del prodotto effettuati da personale non autorizzato dal rappresentante Xerox;

b) riparare danni, malfunzionamenti o riduzioni di prestazioni risultanti da uso improprio o da connessione ad apparecchiature o memoria incompatibili;

c) riparare danni, malfunzionamenti o riduzioni di prestazioni derivanti dall'uso di forniture o materiali di consumo per stampanti non Tektronix/Xerox o dall'uso di forniture Tektronix/Xerox destinate ad altri usi;

d) riparare un prodotto o materiali di consumo sostituibili dal cliente che sono stati modificati o integrati con altri prodotti, nel caso in cui tale modifica o integrazione aumenti la durata o la difficoltà della riparazione del prodotto o dei materiali di consumo sostituibili;

e) eseguire le operazioni di manutenzione o di pulizia ordinarie o riparare danni, malfunzionamenti o riduzioni di prestazioni risultanti da operazioni di manutenzione o pulizia effettuate con una modalità diversa da quella indicata nei documenti pubblicati relativi ai prodotti;

f) riparare danni, malfunzionamenti o riduzioni di prestazioni risultanti dall'uso del prodotto in un ambiente non conforme alle specifiche operative descritte nel manuale dell'utente;

 g) riparare il prodotto quando abbia già raggiunto il termine della vita operativa prevista;
 i successivi interventi di riparazione saranno fatturati in base al tempo e ai materiali necessari;

h) sostituire i materiali di consumo sostituibili ricaricati, esauriti, manomessi, contraffatti o usati in modo improprio.

LE GARANZIE DI CUI SOPRA SONO FORNITE DA XEROX IN ESCLUSIVA PER QUESTO PRODOTTO E I RELATIVI MATERIALI DI CONSUMO SOSTITUIBILI E SOSTITUISCONO QUALSIASI ALTRA GARANZIA, ESPLICITA O IMPLICITA. XEROX E I SUOI FORNITORI NON RICONOSCONO LE GARANZIE IMPLICITE DI COMMERCIABILITÀ E USO PER SCOPI SPECIFICI O QUALSIASI ALTRO STANDARD ANALOGO IMPOSTO DALLA LEGISLAZIONE VIGENTE. LA VIOLAZIONE DI GARANZIA COMPORTA ESCLUSIVAMENTE LA RESPONSABILITÀ DI RIPARAZIONE DA PARTE DI XEROX, SOSTITUZIONE O RIMBORSO DEI PRODOTTI E PER I MATERIALI DI CONSUMO SOSTITUIBILI DIFETTOSI. XEROX E I SUOI FORNITORI NON SONO RESPONSABILI DI EVENTUALI DANNI INDIRETTI, PARTICOLARI, CONSEQUENZIALI O ACCIDENTALI, INCLUSI MANCATI GUADAGNI, ANCHE NELL'EVENTUALITÀ IN CUI XEROX O UN SUO FORNITORE SIANO A CONOSCENZA DELL'EVENTUALITÀ DI TALI DANNI.

Poiché alcuni stati, province e paesi non consentono l'esclusione o la limitazione di danni accidentali o consequenziali o l'esclusione o la limitazione nell'ambito del periodo di validità delle garanzie o condizioni implicite, è possibile che le suddette limitazioni o esclusioni non siano applicabili nel caso specifico. Oltre ai diritti legali specifici sanciti da questa garanzia, è possibile che l'utente possa avvalersi di ulteriori diritti che variano da paese a paese.

Per informazioni sulla garanzia del software fare riferimento al contratto di licenza d'uso incluso nel software.

In determinate aree geografiche questo prodotto è garantito da Fuji Xerox. Questa dichiarazione di garanzia non è applicabile al Giappone. Per i prodotti acquistati in tale paese fare riferimento alla dichiarazione di garanzia allegata al manuale dell'utente giapponese.

Si segnala agli utenti australiani che il Trade Practices Act 1974 (legge sulle procedure commerciali del 1974) e la legislazione relativa allo Stato e al Territorio (ai quali ci si riferisce collettivamente con "gli Atti") contengono disposizioni particolari che tutelano il consumatore australiano. La garanzia Fuji Xerox non esclude né limita in alcun modo l'applicazione delle disposizioni previste dagli Atti, ove ciò contravvenga agli Atti o comporti l'annullamento della garanzia. Nella presente garanzia, qualsiasi condizione o garanzia implicita la cui esclusione dal contratto con il "consumatore" (come è definito negli Atti) contravvenga le disposizioni degli Atti e causi l'annullamento di parte o dell'intera garanzia, è definita come "condizione non escludibile". Conformemente a quanto stabilito dalla legge, l'unica e totale responsabilità di Fuji Xerox nei confronti del cliente qualora non rispetti una condizione non escludibile (ivi compresa qualsiasi perdita risultante da parte del cliente) è limitata, salvo quanto diversamente stabilito nella presente garanzia, a discrezione di Fuji Xerox, alla sostituzione o alla riparazione del prodotto, alla nuova fornitura, o al pagamento del costo della nuova fornitura, dei servizi in relazione ai quali la violazione ha avuto luogo. Conformemente a quanto sopra stabilito, qualsiasi condizione o garanzia implicita nel contratto del consumatore, in base alle disposizioni dello statuto, all'interferenza delle circostanze, alle pratiche commerciali e via di seguito, deve considerarsi esclusa.

# Riepilogo delle norme di sicurezza per l'utente

La stampante e i materiali di consumo consigliati sono stati messi a punto e testati in conformità di severi requisiti di sicurezza. L'osservanza delle avvertenze riportate di seguito garantisce un costante funzionamento della stampante in condizioni di sicurezza.

#### Sicurezza in campo elettrico

- Usare il cavo di alimentazione fornito insieme alla stampante.
- Non usare un adattatore con messa a terra per collegare la stampante a una presa di alimentazione priva di terminale di messa a terra.
- Inserire la spina del cavo di alimentazione direttamente in una presa di corrente adeguatamente collegata a terra. Non usare cavi di prolunga. Se non si è certi che la presa di corrente sia collegata a terra, rivolgersi a un elettricista.

#### Avvertenza

Per escludere ogni eventualità di scossa elettrica accertarsi che la stampante sia collegata a terra come prescritto.

- Non collocare la stampante in un punto in cui il cavo di alimentazione possa essere calpestato.
- Non poggiare alcun oggetto sul cavo di alimentazione.
- Non ostruire gli sfiati di ventilazione. Gli sfiati impediscono il surriscaldamento della stampante.

#### Avvertenza

Non inserire alcun oggetto negli slot e nelle aperture della stampante. L'eventuale contatto con un punto sotto tensione o il corto circuito di un componente possono infatti provocare incendi e scosse elettriche.

- Se si avvertono rumori o odori insoliti, disattivare immediatamente la stampante. Scollegare il cavo di alimentazione dalla presa di corrente. Per l'eliminazione dell'inconveniente rivolgersi a un rappresentante di assistenza autorizzato.
- Il cavo di alimentazione è collegato al lato posteriore della stampante sotto forma di dispositivo plug-in. Ove si renda necessario disinserire l'alimentazione della stampante, scollegare il cavo di alimentazione dalla presa.

- Se si verifica una delle seguenti condizioni, disattivare immediatamente la stampante, scollegare il cavo d'alimentazione e chiedere l'intervento del rappresentante di assistenza autorizzato.
  - Cavo di alimentazione danneggiato o consumato.
  - Versamento di liquidi all'interno della stampante.
  - Esposizione all'acqua della stampante.
  - Danneggiamento di un componente della stampante.

#### Sicurezza di manutenzione

- Applicare esclusivamente le procedure di manutenzione specificamente descritte nella documentazione fornita insieme alla stampante.
- Non usare detergenti spray. L'uso di materiali di consumo non autorizzati può ridurre le prestazioni della stampante e creare situazioni di rischio.
- Non rimuovere i coperchi o i ripari avvitati salvo che per il montaggio di attrezzature opzionali e solo se si sono ricevute istruzioni specifiche in merito. Rimuovere il cavo di alimentazione durante l'esecuzione di queste installazioni. Fatta eccezione per le opzioni installabili dall'utente, i coperchi sono gli unici componenti che il cliente può sottoporre a manutenzione o assistenza.

#### Sicurezza operativa

La stampante e i materiali di consumo sono stati messi a punto e testati in conformità a severi requisiti di sicurezza. Tra questi vi sono controlli da parte degli enti di vigilanza sulla sicurezza, omologazione e conformità alle norme ambientali stabilite.

L'osservanza delle istruzioni di sicurezza riportate di seguito garantisce un costante funzionamento della stampante in condizioni di sicurezza.

- Usare i materiali di consumo specifici della stampante. L'uso di materiali non adeguati può ridurre le prestazioni della stampante e creare situazioni di rischio.
- Attenersi scrupolosamente alle avvertenze e alle istruzioni riportate sulla stampante, sulle opzioni e sui materiali di consumo, o fornite insieme a questi.
- Collocare la stampante in ambiente privo di polvere e ben aerato, caratterizzato da temperatura compresa tra 5° e 35° C e umidità relativa compresa tra 15 e 85 %.
- Posizionare la stampante in un punto in cui vi sia spazio sufficiente per la ventilazione, l'uso e la manutenzione. Lo spazio minimo consigliato è di 76 cm davanti alla stampante, 50 cm sopra, 30 cm dietro, 20 cm per il lato con l'apertura di ventilazione e 10 cm per l'altro lato. Non ostruire o coprire gli slot e le aperture della stampante. In assenza di ventilazione adeguata la stampante può surriscaldarsi.
- Per ottenere prestazioni ottimali usare la stampante ad altitudini inferiori a 2.500 metri. L'uso ad altitudini superiori a 3.000 metri supera i limiti operativi.
- Non collocare la stampante in prossimità di fonti di calore.
- Non esporre la stampante alla luce solare diretta.
- Non posizionare la stampante in linea con il flusso di aria fredda proveniente da un condizionatore d'aria.
- Collocare la stampante su una superficie solida e piana, sufficientemente robusta da reggerne il peso. La stampante base senza materiali di imballaggio pesa 27 kg.

La stampante è pesante; per sollevarla occorrono due persone. L'illustrazione seguente mostra la tecnica adeguata di sollevamento della stampante.

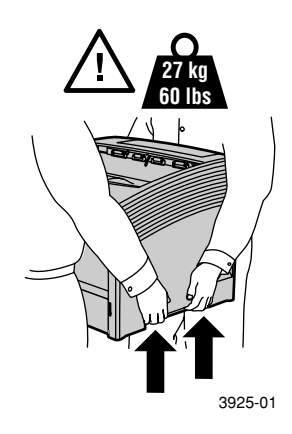

- Esercitare la massima cautela durante lo spostamento della stampante, che potrebbe inclinarsi all'indietro poiché il lato posteriore è più pesante. Per spostare la stampante attenersi alla procedura prescritta. Per maggiori dettagli, consultare il Poster per l'installazione della stampante laser Xerox Phaser 5400.
- Non poggiare liquidi sulla stampante.

#### Avvertenza

Procedere con cautela durante gli interventi in aree all'interno della stampante contrassegnate con il simbolo di avvertenza. Queste aree possono essere molto calde e provocare lesioni personali.

- Attendere 10-15 secondi tra la disattivazione e l'attivazione della stampante.
- Tenere mani, capelli, cravatte, ecc. lontano dai rulli di uscita e di alimentazione.

Durante le operazioni di stampa, seguire le seguenti precauzioni:

- Non rimuovere il cassetto di alimentazione dei supporti di stampa selezionato dal driver o dal pannello frontale.
- Non aprire gli sportelli.
- Non spegnere la stampante.
- Non spostare la stampante.

### **Sulla stampante possono essere presenti i seguenti simboli:** PERICOLO alta tensione:

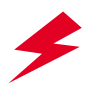

Terminale protettivo di messa a terra:

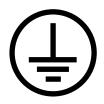

Punti caldi nella o sulla stampante. Usare cautela per evitare lesioni personali:

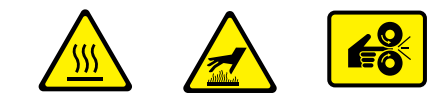

Usare cautela. Per informazioni, consultare i manuali:

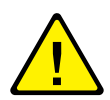

#### Avvertenza

Se il collegamento di messa a terra si interrompe, l'uso di manopole e comandi (e altre parti conduttrici) può dare origine a scosse elettriche. L'uso improprio di apparecchiature elettriche può essere pericoloso.

#### Avvertenza

Per evitare lesioni personali, non rimuovere eventuali dispositivi di protezione.

# Panoramica

## Componenti della stampante

La stampante base contiene i seguenti componenti principali:

### Vista frontale

- 1 Scomparto di uscita standard
- 2 Guida carta/dispositivo per raddrizzare la carta
- 3 Pannello di controllo
- 4 Supporto e fermo carta
- 5 alimentatore bypass multiplo (mostrato chiuso)
- 6 Vassoio 1
- 7 Spia quantità carta
- 8 Interruttore di alimentazione

### Vista posteriore

- 9 Coperchio posteriore (mostrato chiuso)
- 10 Presa del cavo di alimentazione
- 11 Feritoie di ventilazione
- 12 Connettori di interfaccia (Parallela, USB, Ethernet)
- 13 Coperchio superiore (mostrato chiuso)

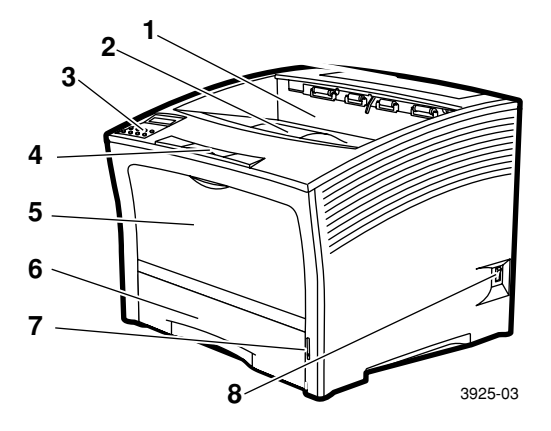

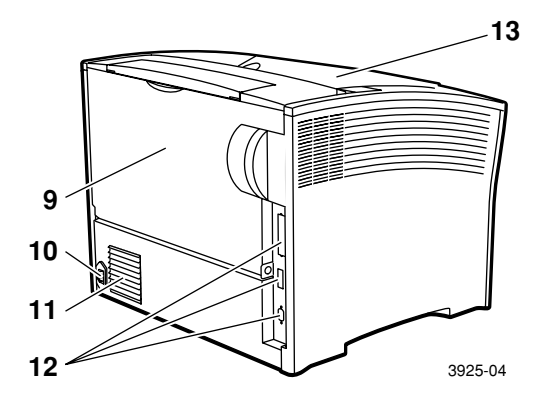

# Componenti opzionali

### Vista frontale

- Scomparto impilatore da 1.000 1
- fogli Alimentatore da 500 fogli (A3/Ledger, mostrato come Vassoio 2 o A4/Letter, come 2 Vassoio 1)
- Alimentatore da 2,000 fogli (mostrato come Vassoio 3) 3

### Vista posteriore

Modulo fronte retro (mostrato installato) 4

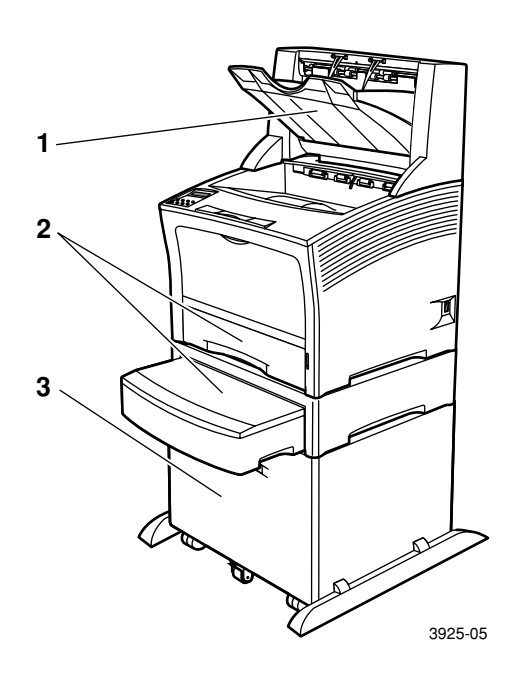

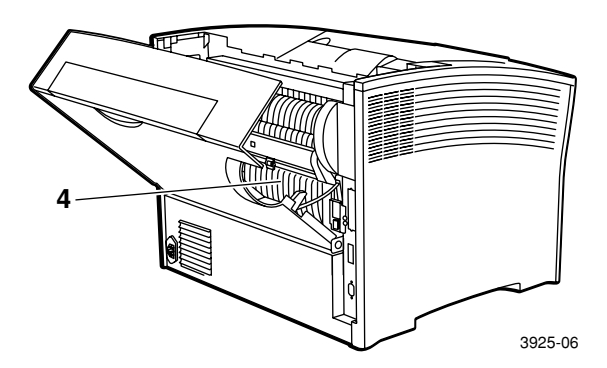

Stampante laser Xerox Phaser 5400

# Pannello di controllo

Il pannello di controllo della stampante Xerox Phaser 5400:

- Visualizza lo stato della stampante e dei lavori in esecuzione.
- Consente di modificare le impostazioni della stampante.
- Consente la stampa di rapporti (come quello di configurazione, che elenca le impostazioni correnti della stampante).

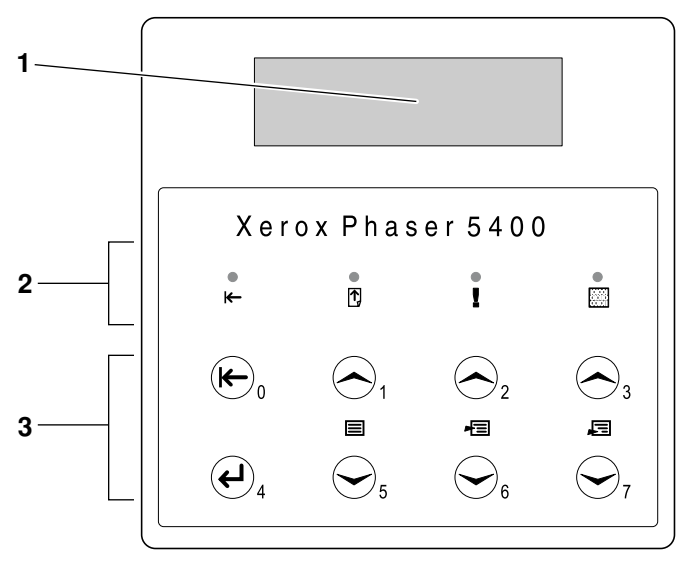

3925-07

- 1 Schermo
- 2 Quattro spie luminose:
  - Spia In Linea
  - Spia Aliment. pagina
  - Spia Errore
  - Spia dati
- 3 Otto tasti del pannello di controllo:
  - Tasto In linea (Etichetta n. 0)
  - Tasto Invio (Etichetta n. 4)
  - Tasto Menu su (Etichetta n. 1)
  - Tasto Menu giù (Etichetta n. 5)
  - Tasto Voce su (Etichetta n. 2)
  - Tasto Voce giù (Etichetta n. 6)
  - Tasto Valore su (Etichetta n. 3)
  - Tasto Valore giù (Etichetta n. 7)

## Schermo

Lo schermo del pannello di controllo:

- Offre l'accesso ad una serie di menu per il controllo e la configurazione della stampante. Per accedere ai menu premere i tasti Menu (etichettati 1 o 5). Per ulteriori informazioni sulla struttura dei menu, consultare Advanced Features and Troubleshooting Manual (Documentazione relativa alle funzioni avanzate e alla risoluzione dei problemi).
- Visualizza lo stato della stampante (o del lavoro in corso):

Esempi:

La stampante è in linea e pronta ad accettare lavori di stampa:

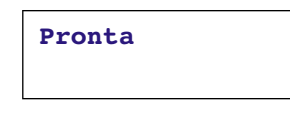

La stampante sta elaborando i dati:

Elabora...

La stampante è in attesa di ulteriori dati:

```
In attesa...
```

La stampante segnala l'esaurimento di toner:

Manca toner.

 Un cassetto è vuoto (in questo caso il vassoio 2 è vuoto e non è più utilizzato per la stampa):

Vassoio 2 vuoto

 Si è verificato un problema (in questo caso, si è verificato un inceppamento della carta nell'alimentazione dal vassoio 3):

```
Tray 3 jam
Aprire vassoio 3
```

Per ulteriori informazioni sull'uso dei menu, consultare Advanced Features and Troubleshooting Manual (Documentazione relativa alle funzioni avanzate e alla risoluzione dei problemi) nel CD-ROM della stampante.

## Funzione risparmio energetico

I prodotti che recano l'etichetta ENERGY STAR<sup>®</sup> sono progettati per utilizzare meno energia, per aiutarvi a risparmiare sulle bollette e per contribuire nella protezione dell'ambiente.

La vostra stampante laser Phaser 5400 è predisposta, al momento di fabbricazione, per funzionare in uno stato di "basso consumo" dopo un determinato periodo in cui essa rimanga inutilizzata. Con questa modalità, i sistemi di stampa sono spenti. Nel momento in cui si invia un lavoro di stampa, la stampante viene accesa approssimativamente in trenta secondi.

L'impostazione predefinita (\*) per regolare la vostra stampante sulla modalità di risparmio energetico è di 60 minuti. Per modificare tale impostazione predefinita, seguire i passi sul pannello di controllo qui di seguito illustrati.

- 1. Premere i tasti Menu (etichettati 1 o 5) per scorrere fino al Menu sistema.
- 2. Premere i tasti **Elemento** (etichettati **2** o **6**) per scorrere fino a **Risparmio energetico.**
- Premere i tasti Valore (etichettati 3 o 7) per scorrere fino alla selezione appropriata: Spento, 15, 30, 60\*, 90, 120 o 180 minuti.
- 4. Premere il tasto Invio (etichettato 4).
- 5. Premere il tasto In linea (etichettato 0) per uscire dai menu.

Per ulteriori informazioni sul consumo energetico e sulle impostazioni, consultare *Advanced Features and Troubleshooting Manual* (Documentazione relativa alle funzioni avanzate e alla risoluzione dei problemi).

## Materiali di consumo e accessori Xerox

Segue l'elenco dei materiali di consumo della stampante sostituibili dal cliente (CRC):

- 1 Cartuccia di stampa laser (accessibile dal coperchio superiore)
- 2 Kit di manutenzione (Rullo fusore e trasferimento bias)

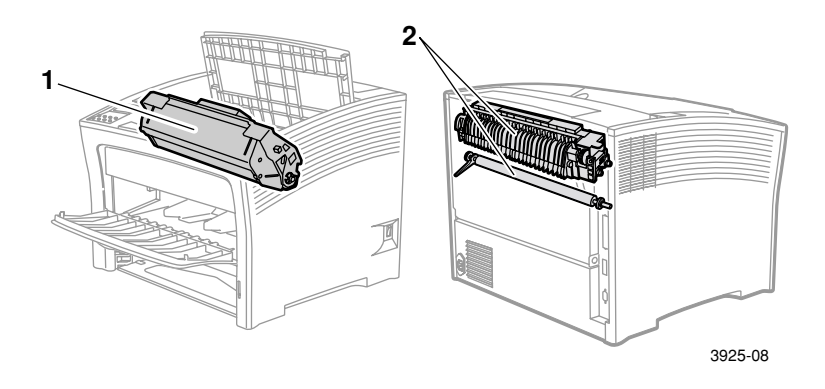

Se è necessario un intervento da parte dell'utente sul pannello di controllo della stampante saranno visualizzati dei messaggi. I messaggi di avviso non comportano uno spegnimento della stampante, ma segnalano la necessità di un intervento per evitarne lo spegnimento.

Una cartuccia di stampa laser vuota o un componente consumato possono diminuire la qualità della stampa o impedirne il completamento.

- Ordinare e conservare confezioni supplementari dei materiali di consumo e di manutenzione.
- Procedere all'aggiunta o alla sostituzione quando segnalato dalla stampante.

Per ordinare i materiali di consumo e gli accessori, contattare il rivenditore locale oppure visitare il sito Web Xerox all'indirizzo: www.xerox.com/officeprinting

### Materiali di consumo sostituibili dal cliente

| Articolo                                                                                                    | Durata media      | Codice parte                                                     |
|----------------------------------------------------------------------------------------------------|-------------------|------------------------------------------------------------------|
| Cartuccia di stampa laser                                                                                                    | 20.000 copie*     | 113R00495                                                        |
| <ul> <li>Kit di manutenzione</li> <li>Contiene: una cartuccia fusore, un rullo trasferimento bias, un panno per la pulizia e le istruzioni.</li> </ul> | 200.000<br>stampe | 109R00521<br>per 110 V (60 Hz)<br>109R00522<br>per 220 V (50 Hz) |

\* La durata media di una cartuccia di stampa laser è stimata sulla copertura del 5% di un formato Letter o A4. Nel pannello di controllo della stampante sarà visualizzato un messaggio in caso di esaurimento del toner e nel caso di necessità di sostituzione della cartuccia di stampa laser.

### Carta per stampa professionale Xerox

| Articolo                             | Formato                             | Descrizione                       | Codice parte |
|--------------------------------------|-------------------------------------|-----------------------------------|--------------|
| Carta comune                         |                                     |                                   |              |
| Xerox 4024 DP                        | Letter (USA)<br>8,5 x 11 poll.      | 20 lb.<br>(75 g/m <sup>2</sup> )  | 3R721        |
| Xerox Business<br>Multi-purpose 4200 | Letter (USA)<br>8,5 x 11 poll.      | 20 lb.<br>(75 g/m <sup>2</sup> )  | 3R2047       |
| Xerox 4024 DP<br>a 3 fori            | Letter (USA)<br>8,5 x 11 poll.      | 20 lb.<br>(75 g/m <sup>2</sup> )  | 3R2193       |
| Xerox 4024 DP                        | Legal<br>8,5 x 11 poll.             | 20 lb.<br>(75 g/m <sup>2</sup> )  | 3R727        |
| Xerox 4024 DP                        | Ledger<br>11 x 17 poll.             | 20 lb.<br>(75 g/m <sup>2</sup> )  | 3R729        |
| Xerox Premier                        | A4 (Letter metrico)<br>210 x 297 mm | 80 g/m <sup>2</sup>               | 3R91805      |
| Xerox Business                       | A4 (Letter metrico)<br>210 x 297 mm | 80 g/m <sup>2</sup>               | 3R91820      |
| Xerox Cover Stock                    | Letter (USA)<br>8,5 x 11 poll.      | 65 lb.<br>(243 g/m <sup>2</sup> ) | 3R3041       |
| Carta alternativa                    |                                     |                                   |              |
| Xerox Image Series<br>Smooth         | Letter (USA)<br>8,5 x 11 poll.      | 20 lb.<br>(75 g/m <sup>2</sup> )  | 3R54         |
| Carta riciclata                      |                                     |                                   |              |
| Xerox Planet Plus                    | A4 (Letter metrico)<br>210 x 297 mm | 80 g/m <sup>2</sup>               | 3R90652      |

### Lucidi Xerox

| Articolo                  | Formato                             | Codice parte |
|---------------------------|-------------------------------------|--------------|
| Xerox Clear               | Letter (USA)<br>8,5 x 11 poll.      | 3R3117       |
| Xerox Paperback,<br>Clear | Letter (USA)<br>8,5 x 11 poll.      | 3R3028       |
| Xerox tipo C, comune      | A4 (Letter metrico)<br>210 x 297 mm | 3R96002      |

### **Etichette Xerox**

| Formato                             | Descrizione             | Codice parte |
|-------------------------------------|-------------------------|--------------|
| A4 (Letter metrico)<br>210 x 297 mm | 24 etichette per foglio | 3R96178      |
| Letter (USA)<br>8,5 x 11 poll.      | 30 etichette per foglio | 3R4469       |

### Opzioni

| Opzioni e caratteristiche                                                                                                    | Codice parte |
|----------------------------------------------------------------------------------------------------|--------------|
| Disco rigido                                                                                                    | 097S02806    |
| <ul> <li>Disco rigido da oltre 2 GByte</li> </ul>                                                                                                    |              |
| <ul> <li>In grado di memorizzare risorse, font, moduli e macro;<br/>consente la fascicolazione ininterrotta di lavori di<br/>stampa di grandi dimensioni</li> </ul> |              |
| Cassetto formato A3/Ledger/Legal                                                                                                    | 109R00523    |
| <ul> <li>Aggiunta / sostituzione – solo cassetto</li> </ul>                                                                                                    |              |
| Cassetto formato A4/Letter                                                                                                    | 109R00524    |
| <ul> <li>Aggiunta / sostituzione – solo cassetto</li> </ul>                                                                                                    |              |
| Alimentatore da 500 fogli con cassetto formato A3/Ledger                                                                                                    | 097S02711    |
| • Cassetto supporti di stampa ed alimentatore aggiuntivo                                                                                                    |              |
| <ul> <li>Cassetto formato A3/Ledger intercambiabile con il<br/>vassoio 1 o un alimentatore da 500 fogli</li> </ul>                                                  |              |
| Alimentatore da 500 fogli con cassetto formato A4/Letter                                                                                                    | 097S02712    |
| • Cassetto supporti di stampa ed alimentatore aggiuntivo                                                                                                    |              |
| <ul> <li>Cassetto formato A4/Letter intercambiabile con il<br/>vassoio 1 o un alimentatore da 500 fogli</li> </ul>                                                  |              |

### Opzioni (continua)

| Opzioni e caratteristiche                                                                                                    | Codice parte |
|----------------------------------------------------------------------------------------------------|--------------|
| Alimentatore da 2.000 fogli                                                                                                    | 097S02714    |
| <ul> <li>Consente il caricamento fino a 2.000 fogli di formato A4<br/>o Letter</li> </ul>                                                           |              |
| <ul> <li>Maggiore capacità di stampa su carta</li> </ul>                                                                                            |              |
| <ul> <li>Maggiore versatilità e praticità di stampa</li> </ul>                                                                                      |              |
| Scomparto impilatore da 1.000 fogli                                                                                                    | 097S02715    |
| <ul> <li>Consente di impilare fino a 1.000 fogli</li> </ul>                                                                                         |              |
| <ul> <li>Fa da complemento allo scomparto di uscita standard</li> </ul>                                                                             |              |
| Modulo fronte retro                                                                                                    | 097S02713    |
| Abilita le funzioni fronte retro <i>automatiche</i>                                                                                                 |              |
| Memoria (DIMM)                                                                                                    |              |
| <ul> <li>Migliora la capacità per i caratteri ed aumenta la<br/>velocità di trasferimento dati e di elaborazione di<br/>pagine complesse</li> </ul> |              |
| <ul> <li>I kit di memoria sono disponibili in tre configurazioni,<br/>ognuno in singole unità:</li> </ul>                                           |              |
| ■ 16 MByte                                                                                                    | 097S02356    |
| ■ 32 MByte                                                                                                    | 097S02357    |
| ■ 64 MByte                                                                                                    | 097S02358    |
| Memoria flash (DIMM)                                                                                                    | 097S02360    |
| <ul> <li>Fornisce 8 MByte per la memorizzazione di font<br/>scaricati e sovrapposizioni</li> </ul>                                                  |              |

# Supporti di stampa

### Conservazione della carta

- Conservare la carta su una superficie piana, in ambienti a bassa umidità.
- Non conservare la carta in modo da causare grinze, piegature, ondulazioni e così via.
- Non scartare la risma prima dell'uso e riporre la carta che non si sta utilizzando nella confezione originale.
- Non esporre la carta alla luce solare o ad elevata umidità.

### Grammatura

| Grammature idonee                                                                    | Alimentazione                                                                                          |
|--------------------------------------------------------------------------------------|----------------------------------------------------------------------------------------------------|
| 60-200 g/m <sup>2</sup> (carta da lettera da 16 lb.<br>fino a cartoncino da 110 lb.) | Cassetto principale da 500 fogli<br>Alimentatori opzionali da 500 fogli<br>Alimentatore da 2.000 fogli |
| $60-135 \text{ g/m}^2$ (carta da lettera da 16 lb. a 36 lb.)                         | Alimentatore bypass multiplo                                                                           |
| 60-105 g/m <sup>2</sup> (carta da lettera da 16 - 28 lb.)                            | Modulo fronte retro                                                                                    |

# Capacità ingressi

| Alimentazione                                                                                                    | Capacità               |
|----------------------------------------------------------------------------------------------------|------------------------|
| Vassoio 1                                                                                                    | 500                    |
| <ul> <li>Origine ingresso standard da 500 fogli.</li> </ul>                                                                                                    |                        |
| Vassoio 2                                                                                                    | 500*                   |
| <ul> <li>Origine ingresso opzionale installata sotto al vassoio 1.</li> </ul>                                                                                                    |                        |
| <ul> <li>Può essere l'alimentatore da 500 o quello da<br/>2.000 fogli.</li> </ul>                                                                                                    |                        |
| Vassoio 3                                                                                                    | 500*                   |
| <ul> <li>Origine ingresso opzionale installata sotto al vassoio 2.</li> </ul>                                                                                                    |                        |
| <ul> <li>Disponibile solamente se il vassoio 2 non è<br/>l'alimentatore da 2.000 fogli.</li> </ul>                                                                                                |                        |
| <ul> <li>Può essere un altro alimentatore da 500 fogli o<br/>quello da 2.000.</li> </ul>                                                                                                    |                        |
| Alimentatore bypass multiplo                                                                                                    | 150                    |
| <ul> <li>Funziona come un cassetto di alimentazione<br/>manuale a foglio singolo o come cassetto per un<br/>massimo di 150 fogli.</li> </ul>                                                      |                        |
| <sup>*</sup> Tutte le capacità sono stimate per carta con grammatura<br>(20 lb.). La capacità può variare con grammature diverse.<br>Note: Non caricare carta altre il como situate nel retro e a | di 80 g/m <sup>2</sup> |

Nota: Non caricare carta oltre il segno situato nel retro o a lato del cassetto.

|                                        | Dimensioni<br>supporti di<br>stampa                                | Vassoio 1, 2 o 3                                                                              |                                          |                                   | Alimentatore                             |
|----------------------------------------|--------------------------------------------------------------------|-----------------------------------------------------------------------------------------------|------------------------------------------|-----------------------------------|------------------------------------------|
| Supporti<br>di stampa                  |                                                                    | A4/Letter                                                                                     | A3/Ledger                                | Alimentatore<br>da 2.000<br>fogli | bypass<br>a fogli<br>multipli            |
| A3                                     | 297 x 420 mm                                                       | -                                                                                             | ALC <sup>(2)</sup>                       | -                                 | ALC                                      |
| A4                                     | 210 x 297 mm                                                       | ALL                                                                                           | ALL                                      | ALL                               | ALL                                      |
| A5                                     | 148 x 210 mm                                                       | ALL <sup>(2)</sup>                                                                            | ALL <sup>(2)</sup>                       | -                                 | ALL                                      |
| A6                                     | 105 x 148 mm                                                       | -                                                                                             | -                                        | -                                 | ALL <sup>(1)</sup>                       |
| B4-JIS                                 | 257 x 364 mm                                                       | -                                                                                             | ALC                                      | -                                 | ALC                                      |
| B5-JIS                                 | 182 x 257 mm                                                       | ALL <sup>(2)</sup>                                                                            | ALL <sup>(2)</sup>                       | -                                 | ALL                                      |
| Statement                              | 5,5 x 8,5 poll.                                                    | ALL <sup>(3)</sup>                                                                            | ALL <sup>(3)</sup>                       | -                                 | ALL                                      |
| Executive                              | 7,25 x 10,5 poll.                                                  | ALL <sup>(3)</sup>                                                                            | ALL <sup>(3)</sup>                       | -                                 | ALL                                      |
| Letter                                 | 8,5 x 11 poll.                                                     | ALL                                                                                           | ALL                                      | ALL                               | ALL                                      |
| Folio                                  | 8,5 x 13 poll.                                                     | -                                                                                             | ALC                                      | -                                 | ALC                                      |
| Legal                                  | 8,5 x 14 poll.                                                     | -                                                                                             | ALC                                      | -                                 | ALC                                      |
| Ledger                                 | 11 x 17 poll.                                                      | -                                                                                             | ALC <sup>(3)</sup>                       | -                                 | ALC                                      |
| Buste<br>COM-10<br>Monarch<br>DL<br>C5 | 4,1 x 9,5 poll.<br>3,8 x 7,5 poll.<br>110 x 220 mm<br>162 x 229 mm | ALL <sup>(1)(3)</sup><br>ALL <sup>(1)(3)</sup><br>ALL <sup>(1)(2)</sup><br>ALL <sup>(1)</sup> | -<br>-<br>-                              | -<br>-<br>-                       | ALL(1)ALL(1)ALL(1)ALL(1)                 |
| Lucidi<br>A4<br>Letter<br>Etichette    | 210 x 297 mm<br>8,5 x 11 poll.                                     | ALL <sup>(1)</sup><br>ALL <sup>(1)</sup>                                                      | ALL <sup>(1)</sup><br>ALL <sup>(1)</sup> | -                                 | ALL <sup>(1)</sup><br>ALL <sup>(1)</sup> |
| A4<br>Letter                           | 210 x 297 mm<br>8,5 x 11 poll.                                     | ALL <sup>(1)</sup><br>ALL <sup>(1)</sup>                                                      | ALL <sup>(1)</sup><br>ALL <sup>(1)</sup> | -                                 | ALL <sup>(1)</sup><br>ALL <sup>(1)</sup> |

## Supporti di stampa e dimensioni supportate

ALC = alimentazione lato corto, ALL = alimentazione lato lungo <sup>(1)</sup> solo stampa a faccia singola.

<sup>(2)</sup> Solo quando nel Menu Sistema del Pannello di controllo Default = Millimetri.

<sup>(3)</sup> Solo quando nel Menu Sistema del Pannello di controllo Default = Pollici.

# Formati carta personalizzati

| Dimensioni        |                                    | Alimentatore                       |                                |                                    |
|-------------------|------------------------------------|------------------------------------|--------------------------------|------------------------------------|
| accettate         | A4/Letter                          | A3/Ledger                          | Alimentatore<br>da 2.000 fogli | bypass<br>a fogli multipli         |
| Faccia<br>singola |                                    |                                    |                                |                                    |
| Larghezza         | 148 - 297 mm<br>5,83 - 11,69 poll. | 210 - 297 mm<br>8,27 - 11,69 poll. | Nessuna                        | 76,2 - 305 mm<br>3 - 12 poll.      |
| Lunghezza         | 98,4 - 216 mm<br>3,875 - 8,5 poll. | 139,7 - 431,8 mm<br>5,5 - 17 poll. | Nessuna                        | 98,4 - 508 mm<br>3,875 - 20 poll.  |
| Fronte<br>retro   |                                    |                                    |                                |                                    |
| Larghezza         | 182 - 297 mm<br>7,16 - 11,69 poll. | 210 - 297 mm<br>8,27 - 11,69 poll. | Nessuna                        | 182 - 297 mm<br>7,16 - 11,69 poll. |
| Lunghezza         | 139,7 - 216 mm<br>5,5 - 8,5 poll.  | 139,7 - 431,8 mm<br>5,5 - 17 poll. | Nessuna                        | 139,7 - 431,8 mm<br>5,5 - 17 poll. |

## Supporti di stampa non accettati

Con questa stampante non è possibile utilizzare i seguenti supporti. Il loro utilizzo può essere causa di inceppamenti frequenti e di altri problemi di trattamento della carta:

- Carta troppo spessa o troppo sottile
- Carta a trama grossa
- Carta già utilizzata per la stampa (è possibile utilizzare carta intestata prestampata)
- Carta piegata, strappata o sgualcita
- Carta umida o bagnata
- Carta increspata
- Carta carica elettrostaticamente
- Carta incollata
- Carta con rivestimenti speciali
- Carta non in grado di tollerare la temperatura di 150 gradi C (302 gradi F)
- Carta termica
- Carta copiativa
- Carta con graffette, nastri, pinze, nastro adesivo, ecc.
- Etichette con foglio di supporto esposto

# Caricamento dei supporti

## Caricamento dei supporti nel vassoio 1, 2 o 3

### Cassetto formati A4/Letter

- 1. Rimuovere il cassetto dalla stampante.
  - a. Estrarre il cassetto fino al punto di arresto.
  - b. Rimuovere delicatamente il cassetto dalla stampante tirandolo verso l'alto.
  - c. Appoggiare il cassetto su una superficie piana.

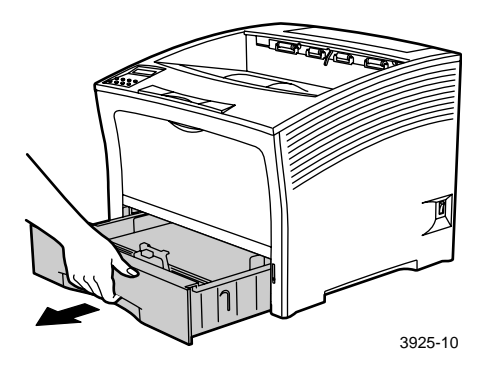

Se si sta caricando carta del medesimo formato, passare al punto 4.

2. Premere delicatamente la guida della lunghezza, sollevarla e farla scorrere per estrarla dal cassetto.

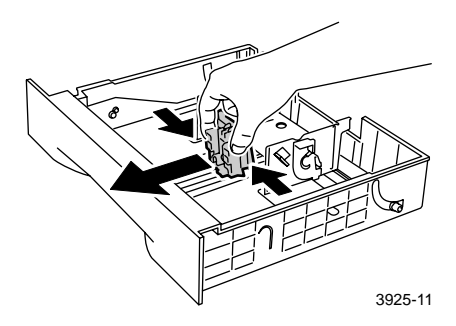

3. Premere delicatamente le guide laterali e farle scorrere per estrarle dal cassetto.

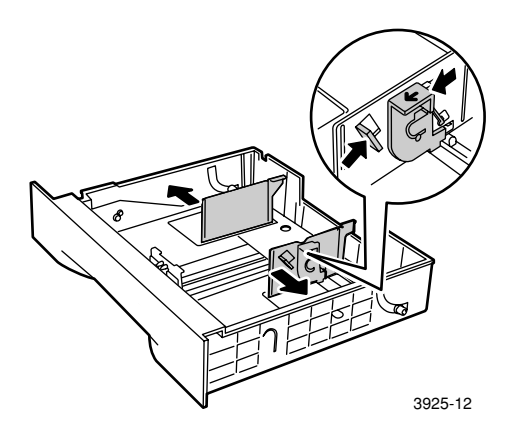

4. Se il fondo metallico del cassetto rimane sollevato, spingerlo verso il basso per bloccarlo.

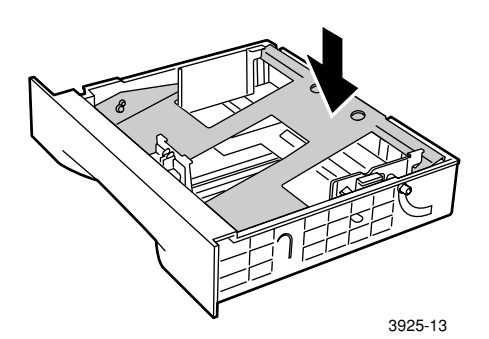

Nota

Per ridurre la possibilità di errori di alimentazione o inceppamenti, aprire a ventaglio la risma prima di inserirla nel cassetto.

5. Allineare gli angoli della risma ed inserirla nel cassetto seguendo le istruzioni per la stampa singola e fronte retro indicate di seguito. Assicurarsi che la carta si trovi al centro del cassetto, sotto i fermagli di entrambi i lati.

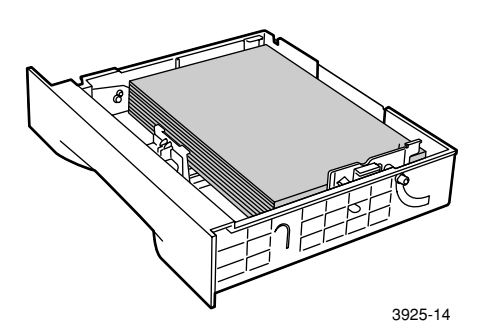

Vista dall'alto del cassetto: 1. Stampa a faccia singola, 2. Stampa fronte retro

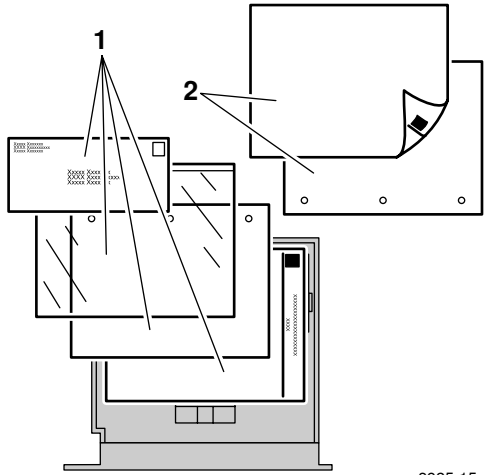

3925-15

6. Premendo le guide laterali, regolarle in base alla larghezza della carta.

### Nota

Per ridurre la possibilità di errori di alimentazione o inceppamenti, assicurarsi che la carta si trovi al centro del cassetto, sotto i fermagli di entrambi i lati e regolare le guide laterali in base alla dimensione corretta.

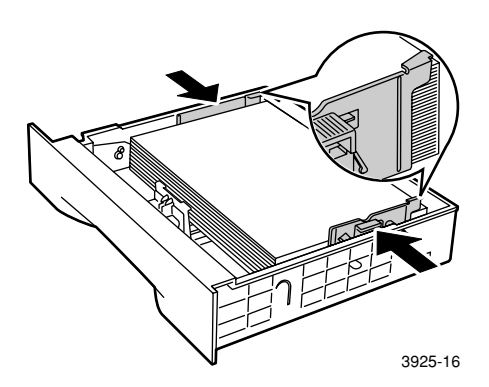

7. Una volta allineate le guide laterali, regolare la guida della lunghezza in base alla dimensione della carta.

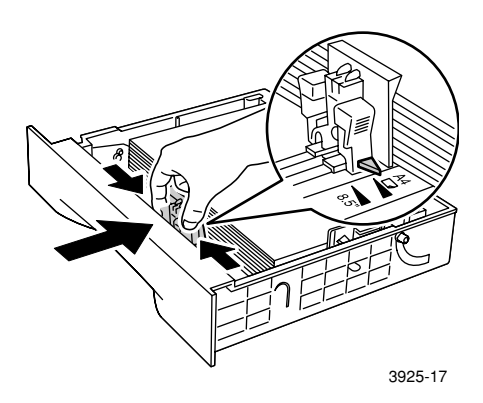

8. Inserire completamente il cassetto nella stampante. Assicurarsi che sia inserito correttamente.

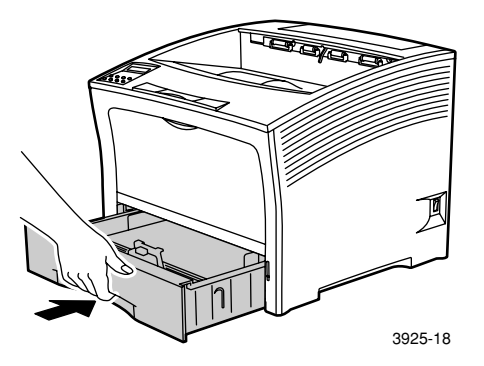

- 9. Se si è cambiato il tipo di carta nel cassetto, utilizzare il pannello di controllo per specificarne il tipo:
  - a. Premere i tasti Menu (etichettati 1 o 5) e scorrere fino a Menu Vassoi.
  - b. Premere i tasti Voce (etichettati 2 o 6) e scorrere fino a Vassoio 1-Tipo, Vassoio 2-Tipo, o Vassoio 3-Tipo.
  - c. Premere i tasti **Value** (etichettati **3** o **7**) per selezionare il tipo corretto di carta (normale, prestampata, carta intestata e così via).
  - d. Premere il tasto Invio (etichettato 4).
  - e. Premere il tasto **Online** (etichettato **0**) per uscire dal menu.

### Cassetto formato A3/Ledger

- 1. Rimuovere il cassetto dalla stampante:
  - a. Estrarre il cassetto fino al punto di arresto.
  - b. Rimuovere delicatamente il cassetto dalla stampante tirandolo verso l'alto.
  - c. Appoggiare il cassetto su una superficie piana.

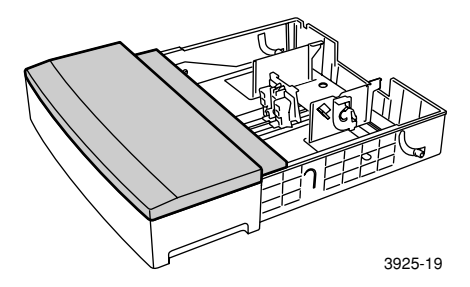

Rimuovere il coperchio del cassetto.
 Se si sta caricando carta del medesimo formato, passare al punto 5.

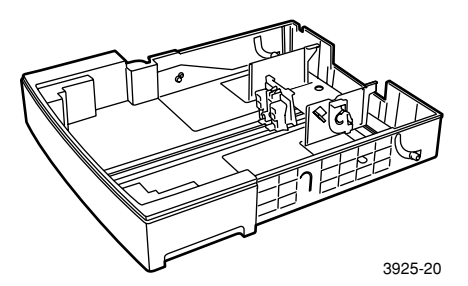

3. Premere delicatamente la guida della lunghezza, sollevarla e farla scorrere per estrarla dal cassetto.

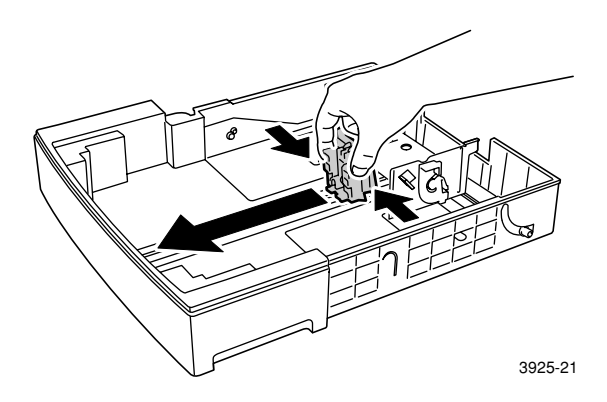

4. Premere delicatamente le guide laterali e farle scorrere per estrarle dal cassetto.

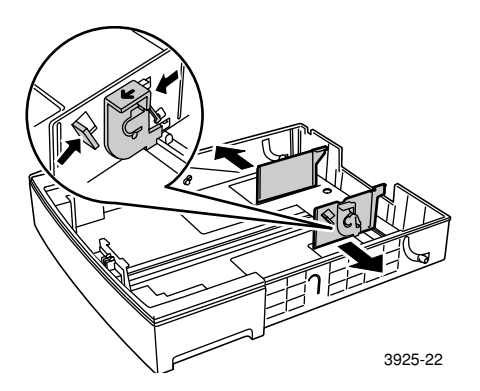
5. Se il fondo metallico del cassetto rimane sollevato, spingerlo verso il basso per bloccarlo.

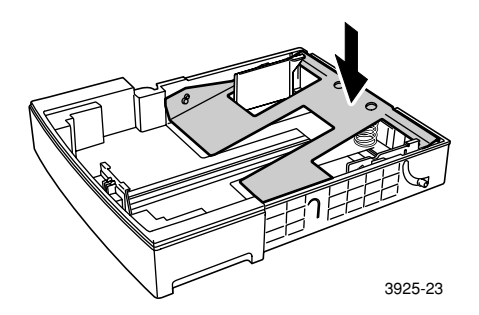

#### Nota

Per ridurre la possibilità di errori di alimentazione o inceppamenti, aprire a ventaglio la risma prima di inserirla nel cassetto.

6. Allineare gli angoli della risma ed inserirla nel cassetto con il lato da stampare rivolto verso l'alto. Assicurarsi che la carta si trovi al centro del cassetto, sotto i fermagli di entrambi i lati.

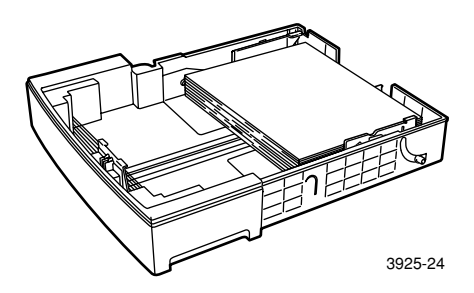

#### Vista dall'alto del cassetto: 1. Stampa a faccia singola, 2. Stampa fronte retro

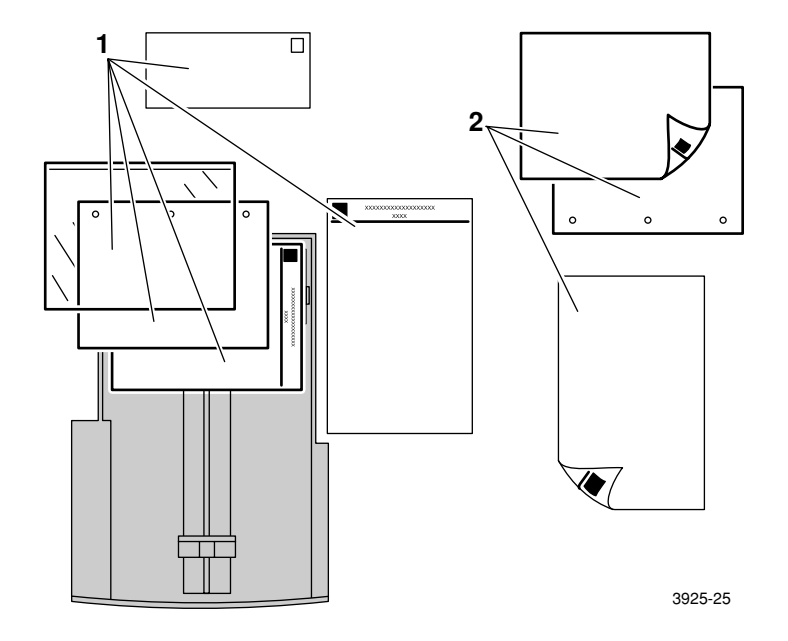

7. Premendo le guide laterali, regolarle per la larghezza della carta.

Nota

Per ridurre la possibilità di errori di alimentazione o inceppamenti, assicurarsi che la carta si trovi al centro del cassetto, sotto i fermagli di entrambi i lati e regolare le guide laterali in base alla dimensione corretta.

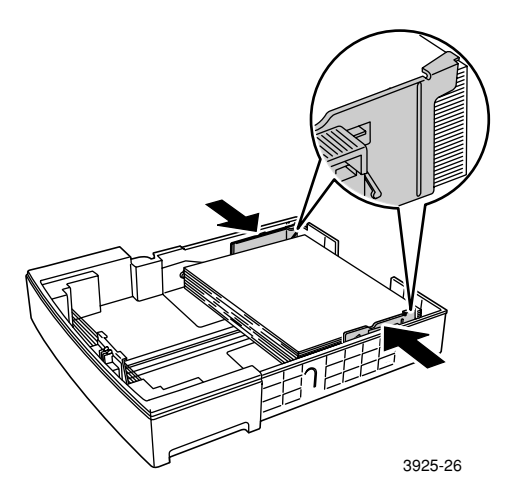

8. Una volta allineate le guide laterali, regolare la guida della lunghezza in base alla dimensione della carta.

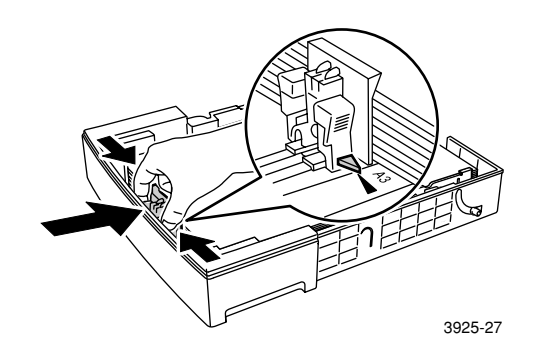

9. Rimettere a posto il coperchio del cassetto.

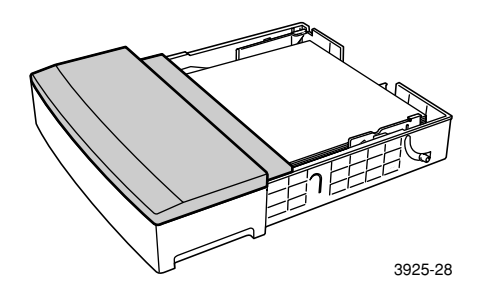

10. Prendere il cassetto all'altezza delle etichette verdi (a) ed inserirlo nella stampante.

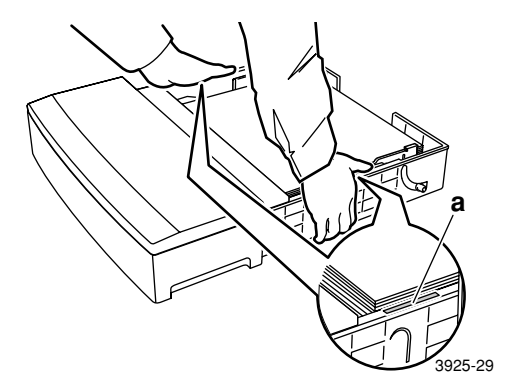

11. Spingere il cassetto nella stampante fino in fondo. Assicurarsi che sia inserito correttamente.

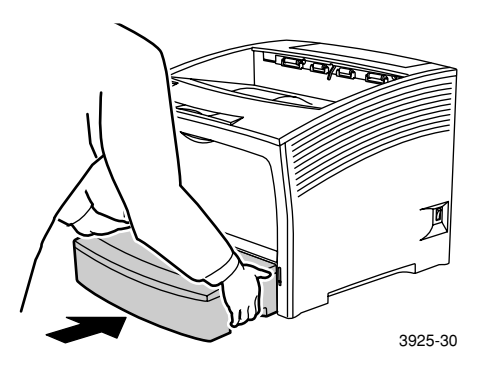

- 12. Nel caso di supporti di stampa di grandi dimensioni:
  - a. Estrarre il supporto della carta.
  - b. Sollevare il fermo.

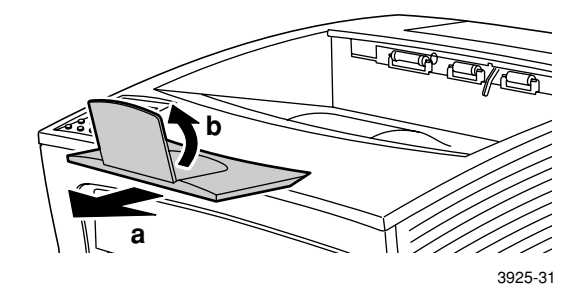

- 13. Se si è cambiato il tipo di carta nel cassetto, utilizzare il pannello di controllo per specificarne il tipo:
  - a. Premere i tasti **Menu** (etichettati **1** o **5**) e scorrere fino a **Menu Vassoi.**
  - b. Premere i tasti Voce (etichettati 2 o 6) e scorrere fino a Vassoio 1-Tipo, Vassoio 2-Tipo, o Vassoio 3-Tipo.
  - c. Premere i tasti Value (etichettati 3 o 7) per selezionare il tipo corretto di carta (normale, prestampata, carta intestata e così via).
  - d. Premere il tasto Invio (etichettato 4).
  - e. Premere il tasto **Online** (etichettato **0**) per uscire dal menu.

#### Alimentatore da 2.000 fogli

1. Estrarre il cassetto fino al punto di arresto.

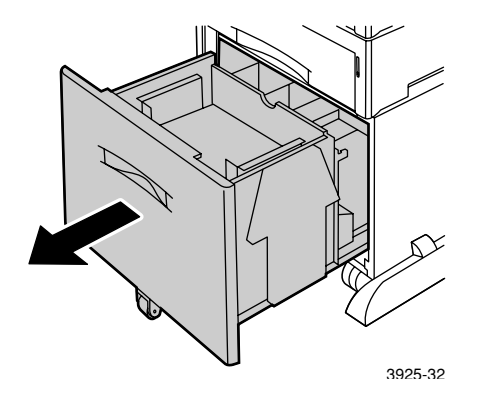

2. Spingere verso il basso il cassetto prima di caricare la carta. Se si sta caricando carta del medesimo formato, passare al punto 4.

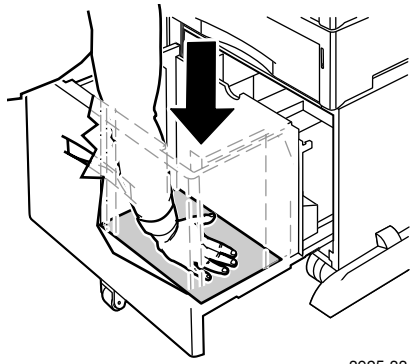

3925-33

3. Regolare le guide in base alle dimensioni della carta aprendo le linguette di rilascio ed inserendole nei fori della guida desiderati.

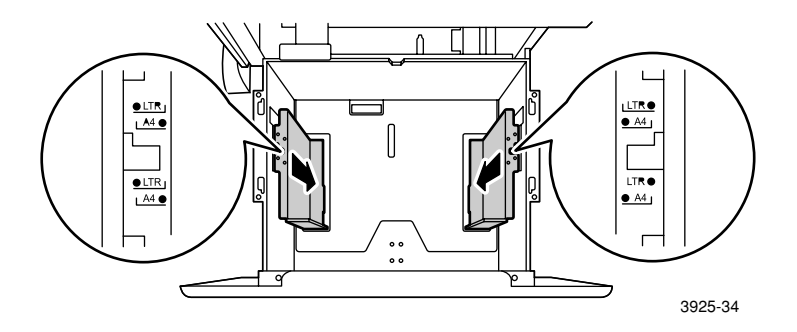

4. Preparare la risma da caricare aprendola a ventaglio e tenerla con entrambe le mani.

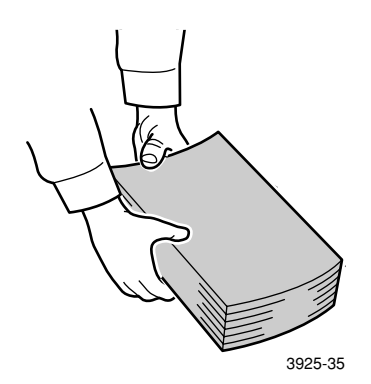

5. Caricare delicatamente la risma nel cassetto.

Nota

Assicurarsi che la risma non superi il livello massimo indicato nel cassetto. In caso contrario potrebbero verificarsi errori nell'alimentazione.

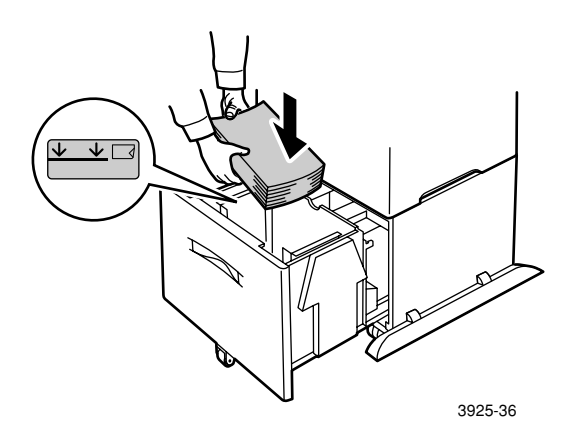

Vista dall'alto del cassetto:

1. Stampa a faccia singola, 2. Stampa fronte retro

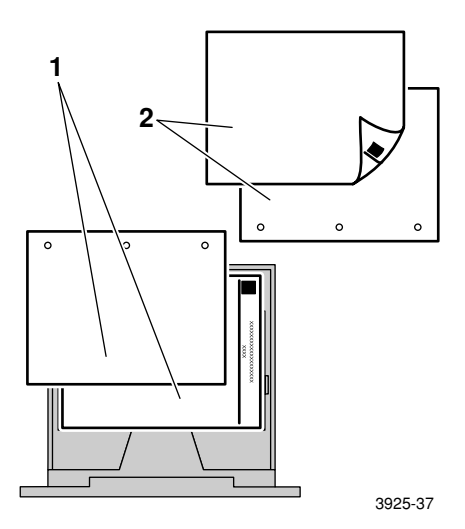

Caricamento dei supporti

6. Spingere il cassetto nell'alimentatore fino in fondo.

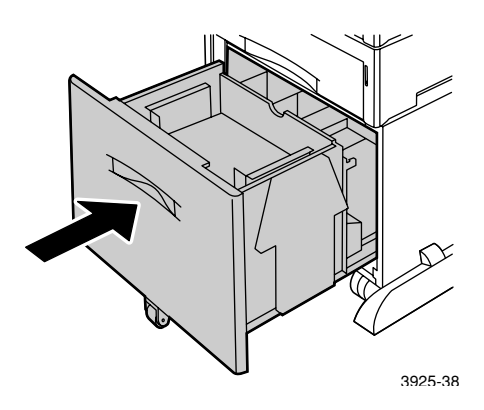

- 7. Se si è cambiato il tipo di carta nel cassetto, utilizzare il pannello di controllo per specificarne il tipo:
  - a. Premere i tasti **Menu** (etichettati 1 o 5) e scorrere fino a **Menu Vassoi.**
  - b. Premere i tasti Voce (etichettati 2 o 6) e scorrere fino a
    Vassoio 2-Tipo o Vassoio 3-Tipo.
  - c. Premere i tasti Value (etichettati 3 o 7) per selezionare il tipo corretto di carta (normale, prestampata, carta intestata e così via).
  - d. Premere il tasto Invio (etichettato 4).
  - e. Premere il tasto **Online** (etichettato **0**) per uscire dal menu.

#### Alimentatore bypass multiplo

1. Aprire lo sportello dell'alimentatore bypass multiplo tirando il dispositivo di chiusura al centro in alto.

#### Attenzione

Per evitare di danneggiare l'alimentatore bypass multiplo, non esercitare su di esso forti pressioni e non posarvi sopra oggetti pesanti.

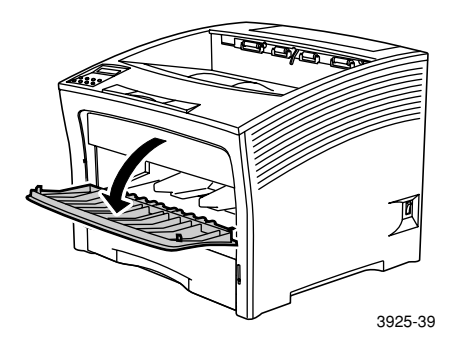

- 2. Se si desidera caricare buste, cartoline o carta di piccole dimensioni, è necessario estendere l'alimentatore bypass multiplo.
  - a. Prendere l'alimentatore dai lati come mostrato ed inclinarlo leggermente verso l'alto.
  - b. Sollevarlo delicatamente e tirarlo fino all'arresto.

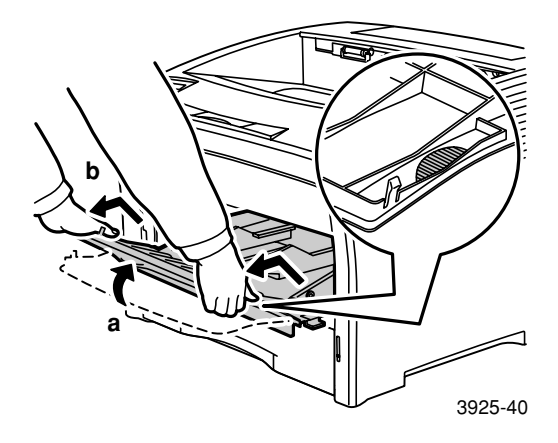

3. Regolare la guida della carta in base al tipo di supporto di stampa che si intende utilizzare.

#### Nota

Per prevenire eventuali inceppamenti, assicurarsi di regolare le guide correttamente e di non caricare eccessivamente il cassetto.

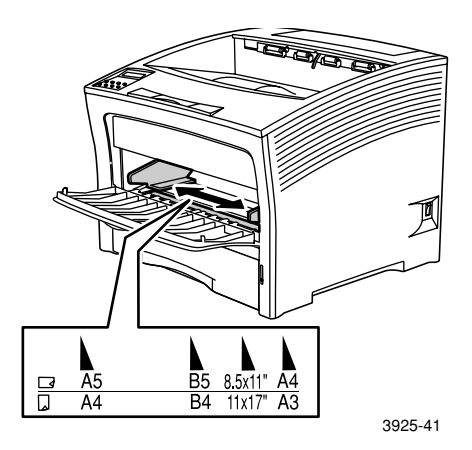

4. Allineare gli angoli della risma ed inserirla nel cassetto con il lato da stampare rivolto verso *l'alto*.

#### Nota

Assicurarsi che la carta sia stata inserita completamente e che tocchi il fermo all'interno della stampante.

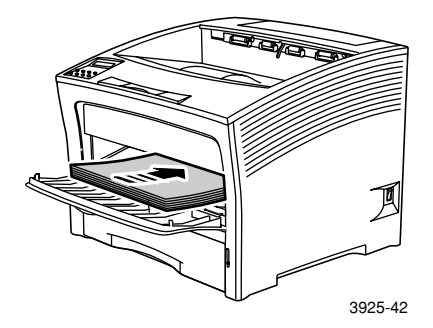

Orientamento alimentazione lato lungo

- 1. Orientamento stampa faccia singola, 2. Orientamento fronte retro,
- 3. Orientamento buste

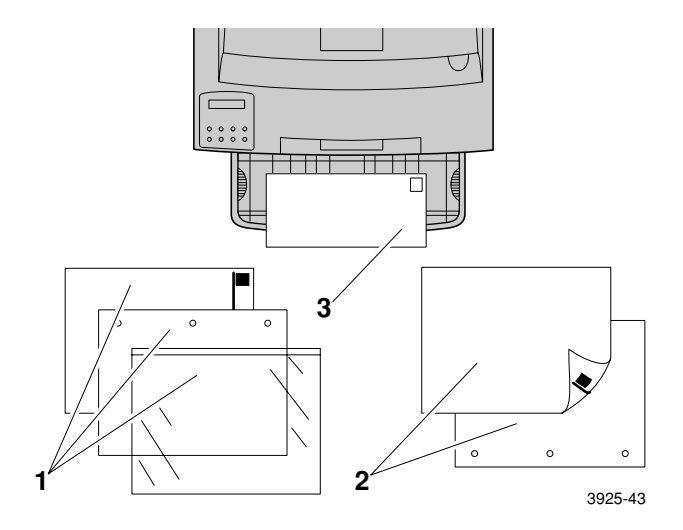

#### Orientamento alimentazione lato corto

#### 1. Orientamento stampa a faccia singola, 2. Orientamento fronte retro

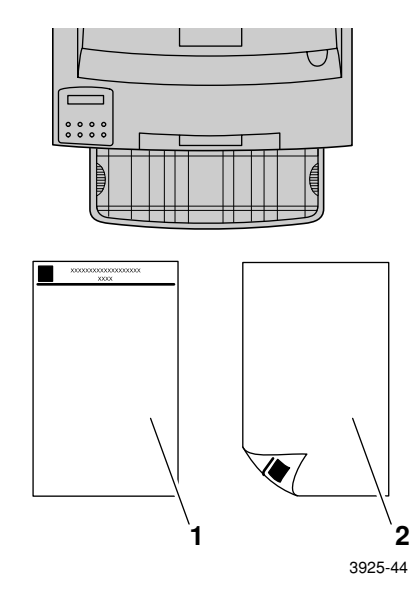

- 5. Se nel passo 2 si è esteso l'alimentatore bypass multiplo, riportarlo nella posizione normale:
  - a. Prendere l'alimentatore bypass multiplo dai lati come mostrato.
  - b. Inserire l'alimentatore nella stampante fino al punto di arresto.

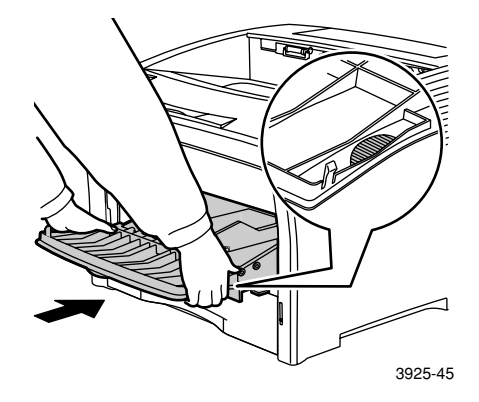

6. Chiudere lo sportello dopo che il supporto si è adattato alle guide dell'alimentatore bypass multiplo.

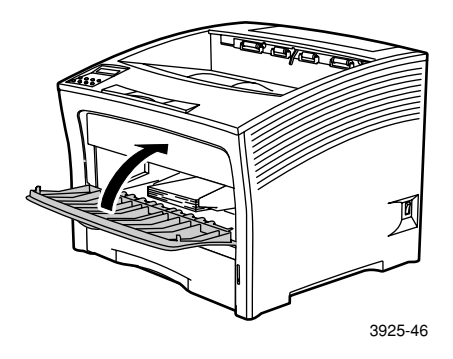

- 7. Nel caso di supporti di stampa di grandi dimensioni:
  - **a**. Estrarre il supporto della carta.
  - b. Sollevare il fermo.

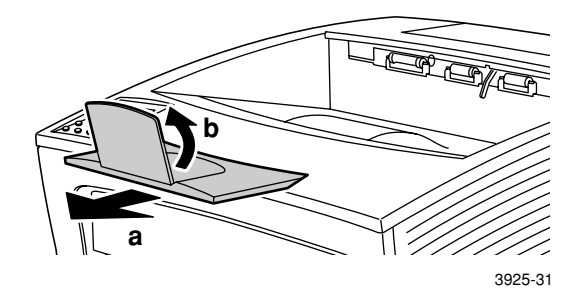

- 8. Se si è cambiato il tipo di carta nell'alimentatore bypass multiplo, utilizzare il pannello di controllo per specificarne il tipo e/o il formato:
  - a. Premere i tasti Menu (etichettati 1 o 5) e scorrere fino a Menu Vassoi.
  - b. Se si è cambiato il tipo di supporto, premere i tasti Voce (etichettati 2 o 6) e selezionare MBF – Tipo.
  - c. Premere i tasti Value (etichettati 3 o 7) per selezionare il tipo corretto di carta (normale, prestampata, carta intestata e così via).
  - d. Premere il tasto Invio (etichettato 4).
  - e. Se si è cambiato il formato del supporto, premere i tasti **Voce** e selezionare **MBF – Formato.**
  - f. Premere i tasti **Value** per scegliere il formato corretto (Letter, A4 e così via).
  - g. Premere il tasto Invio.
  - h. Premere il tasto **Online** (etichettato **0**) per uscire dal menu.

## Lavori di stampa

Durante la fase di stampa è possibile specificare, utilizzando i driver della stampante, le seguenti funzioni:

- Alimentazione carta
- Scomparto di uscita: vedere a *pagina 38*
- Formato carta e supporti di stampa da usare:
  - Carta speciale: vedere a *pagina 39*
  - Prima pagina diversa: vedere a *pagina 40*
  - Buste: vedere a *pagina 41*
  - Etichette: vedere a *pagina 43*
  - Lucidi: vedere a *pagina 45*
- Stampa su faccia singola o fronte retro (se è installato il modulo fronte retro); vedere a pagina 47
- Orientamento: vedere a *pagina 49*

Per informazioni sulle seguenti funzioni, consultare la guida del driver della stampante o la *Advanced Features and Troubleshooting Manual* (Documentazione sulle funzioni avanzate e sulla risoluzione dei problemi), disponibile nel CD-ROM della stampante:

- Fascicolazione.
- Formati carta personalizzati (non standard), adatti per l'alimentatore bypass multiplo o per uno dei cassetti da 500 fogli.
- Modalità Bozza, che riduce il consumo di toner per pagina sacrificando la qualità di stampa (per la stampa di prova occasionale di documenti ad alta densità).
- Stampa di opuscoli (se la stampante ha il modulo fronte retro opzionale).

- N-su, dove N è il numero di pagine in un singolo foglio di carta (utile per l'anteprima dell'impaginazione del documento).
- Stampa sicura e bozza (se la stampante ha il disco rigido opzionale).
- Stampa margine margine, in cui testo e immagini sono stampanti fino al margine fisico del foglio. (È possibile che ai margini si verifichi una perdita di dati a causa di limitazioni fisiche e meccaniche.)
- Filigrana e sovrapposizione, per la stampa del testo di sfondo sulla prima o su tutte le pagine del documento.

## Scomparto

#### Di uscita standard

Lo scomparto di uscita standard contiene circa 500 fogli.

Inviare il lavoro di stampa allo scomparto standard di uscita in due modi:

- Nei driver della stampante, scegliere **Scomp. standard.**
- Nel pannello di controllo della stampante, scegliere Vassoio uscita.

#### Scomparto impilatore da 1.000 fogli

Lo scomparto impilatore da 1.000 fogli è un dispositivo di uscita opzionale della stampante.

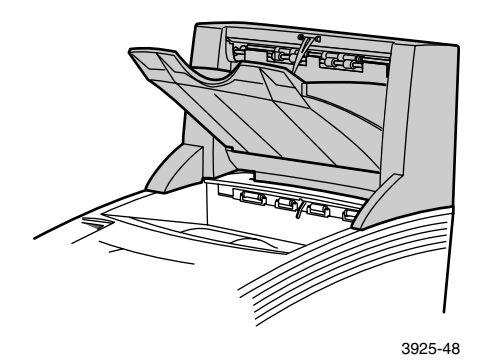

Può essere utilizzato come scomparto di uscita con capacità aggiuntiva di 1000 fogli per integrare quello standard da 500 fogli.

Inviare il lavoro di stampa allo scomparto impilatore in due modi:

- Nei driver della stampante, scegliere **Scomparto impilatore**.
- Nel pannello di controllo della stampante, scegliere Vassoio uscita.

Per informazioni su come configurare lo scomparto impilatore da 1.000 fogli per l'uso, consultare *Advanced Features and Troubleshooting Manual* (Documentazione sulle funzioni avanzate e sulla risoluzione dei problemi), disponibile nel CD-ROM della stampante.

### Stampa su carta speciale

È possibile stampare su carta intestata, prestampata, preforata, a colori e su cartoncini. Controllare i formati consentiti a *pagina 12*. Controllare le grammature consentite a *pagina 10*.

#### Nella stampante:

- 1. Inserire la carta speciale in un cassetto o nell'alimentatore bypass multiplo. Se si usa carta intestata, prestampata e preforata, assicurarsi che la carta sia orientata correttamente, a seconda dell'opzione di stampa selezionata (su un lato o su entrambi i lati).
  - Per il cassetto A4/Letter, vedere a pagina 17; per quello A3/Ledger, vedere a pagina 23; per l'alimentatore da 2000 fogli vedere a pagina 29.
  - Per l'alimentatore bypass multiplo vedere a *pagina 33*.
- 2. Se si è cambiato il tipo di carta in un cassetto o tipo e dimensione della carta nell'alimentatore bypass multiplo, utilizzare il pannello di controllo per specificarne il tipo e il formato.
  - Per il cassetto A4/Letter, vedere a pagina 19; per quello A3/Ledger, vedere a pagina 26; per l'alimentatore da 2000 fogli vedere a pagina 30.
  - Per l'alimentatore bypass multiplo vedere a *pagina 35*.

(I vassoi 1, 2 e 3 dispongono di sensori per il rilevamento del formato, non è quindi necessario specificarlo.)

Per i sistemi operativi Windows 95/98/Me (PS/PCL5e):

- 1. Nell'applicazione in uso, scegliere File quindi Stampa.
- 2. Selezionare i driver della stampante laser Xerox Phaser 5400.
- 3. Aprire la finestra di dialogo **Proprietà**.
- 4. Selezionare la scheda Carta/Uscita.
- 5. Fare clic sul pulsante Seleziona carta.
- 6. Nella finestra di dialogo **Seleziona carta**, Selezionare la scheda **Tutte le pagine**.
- 7. Selezionare il tipo di carta dall'elenco a discesa **Tipo di supporto per corpo documento.**

- 8. Se si desidera un altro tipo di carta per la copertina:
  - a. Nella finestra di dialogo **Seleziona carta**, Selezionare la scheda **Prima pagina**.
  - b. Selezionare la casella Prima pagina diversa.
  - c. Selezionare il tipo di carta dall'elenco a discesa **Tipo di** supporto per prima pagina.
- 9. Fare clic sul pulsante **OK** per salvare le selezioni effettuate.
- 10. Fare clic sul pulsante OK per salvare le impostazioni.
- 11. Inviare il lavoro di stampa alla stampante.

#### Per i sistemi operativi Windows 2000 e Windows NT (PS/PCL5e):

- 1. Nell'applicazione in uso, scegliere File quindi Stampa.
- 2. Selezionare i driver della stampante laser Xerox Phaser 5400.
- 3. Aprire la finestra di dialogo **Proprietà**.
- 4. Selezionare la scheda:
  - Per Windows 2000, selezionare la scheda **Qualità carta**.
  - Per Windows NT, selezionare la scheda Avanzate e Carta/Uscita.
- 5. Scegliere il tipo di carta speciale desiderato dall'elenco a discesa **Supporto di stampa**.
- 6. Per Windows 2000, se si desidera un altro tipo di carta per la copertina, fare clic sul pulsante **Avanzate**. Per Windows NT, andare al Punto 7.
- 7. In **Opzioni documento,** scegliere **Abilitata** nell'elenco a discesa **Prima pagina diversa.**
- 8. Aprire l'opzione **Prima pagina diversa** facendo clic sul segno +.
- 9. Nell'elenco a discesa **Supporto prima pagina**, scegliere il tipo di carta desiderato.
- Per Windows 2000, fare clic sul pulsante OK per salvare le impostazioni, quindi fare clic su OK per salvare le proprietà. Per Windows NT, fare clic sul pulsante OK per salvare le proprietà.
- 11. Inviare il lavoro di stampa alla stampante.

#### Per il sistema operativo Windows NT (PCL6):

#### Nota

PCL6 non supporta Tipo di supporto.

Lavori di stampa

## Stampa di buste

#### Nella stampante:

- 1. Inserire le buste:
  - Cassetto A4/Letter: vedere a *pagina 17*.
  - Alimentatore bypass multiplo: vedere a *pagina 31*
- 2. Assicurarsi che le buste siano orientate nel modo seguente:
  - Il lato su cui si desidera stampare deve essere rivolto a faccia in su.
  - La parte superiore della busta deve entrare nella stampante *per prima.*
- 3. Se si è cambiato il tipo di carta in un cassetto o tipo e dimensione delle buste nell'alimentatore bypass multiplo, utilizzare il pannello di controllo per specificarne il tipo e il formato. In genere il tipo dovrebbe essere impostato come **Busta**. Per informazioni sul cassetto A4/Letter vedere a *pagina 19* ed a *pagina 35* per l'alimentatore bypass multiplo.

#### Per i sistemi operativi Windows 95/98/Me (PS/PCL5e):

- 1. Creare un documento busta dalle dimensioni corrette.
  - Molte applicazioni includono funzioni per la gestione delle buste. Ad esempio, Microsoft Word include la funzione
     Buste ed etichette nel menu Strumenti.
  - Altrimenti, creare un documento con le seguenti impostazioni:
    - Formato: la dimensione della busta
    - Orientamento: Orizzontale
- 2. Nell'applicazione in uso, scegliere File quindi Stampa.
- 3. Selezionare i driver della stampante laser Xerox Phaser 5400.
- 4. Aprire la finestra di dialogo **Proprietà**.
- 5. Selezionare la scheda Carta/Uscita.
- 6. Nell'elenco a discesa Orientamento, scegliere Orizzontale.
- 7. Fare clic sul pulsante Seleziona carta.
- 8. Nella finestra di dialogo **Seleziona carta**, Selezionare la scheda **Tutte le pagine**.

- 9. Scegliere le dimensioni della busta dall'elenco a discesa **Formato** carta.
- Se si desidera utilizzare un'origine specifica, come l'alimentatore bypass multiplo, selezionarla nell'elenco a discesa in Alimentazione corpo documento.
- 11. Scegliere il tipo di carta dall'elenco a discesa Tipo di supporto.
- 12. Fare clic sul pulsante OK per salvare le selezioni effettuate.
- 13. Fare clic sul pulsante **OK** per salvare le impostazioni.
- 14. Inviare il lavoro di stampa alla stampante.

Per sistemi operativi Windows 2000 e Windows NT (PS/PCL5e):

- 1. Nell'applicazione in uso, scegliere File quindi Stampa.
- 2. Selezionare i driver della stampante laser Xerox Phaser 5400.
- 3. Aprire la finestra di dialogo **Proprietà**.
- 4. Selezionare la scheda Layout.
- 5. In Orientamento scegliere Orizzontale.
- 6. Fare clic sul pulsante Avanzate.
- 7. Scegliere le dimensioni della busta dall'elenco a discesa Formato.
- 8. Fare clic sul pulsante **OK** per salvare le impostazioni.
- 9. Inviare il lavoro di stampa alla stampante.

#### Per il sistema operativo Windows NT (PCL6):

#### Nota

PCL6 non supporta Tipo di supporto.

#### Istruzioni per la stampa di buste:

- Usare solo buste del formato supportato.
- Non utilizzare buste con finestre o chiusure metalliche in quanto potrebbero danneggiare la stampante.
- Non lasciare esposte le parti adesive.

Lavori di stampa

- Conservare sempre le buste non utilizzate nella confezione originaria per evitare che gli effetti dell'umidità e dell'aria secca possano compromettere la qualità di stampa e causare la formazione di grinze.
- Stampare solamente su un lato.
- Non caricare le buste oltre il contrassegno.
- Non è possibile inviare buste allo scomparto impilatore da 1.000 fogli.

## Stampa di etichette

È possibile stampare etichette dai cassetti o dall'alimentatore bypass multiplo.

#### Nella stampante:

- 1. Inserire il foglio delle etichette in un cassetto o nell'alimentatore bypass multiplo nel modo seguente:
  - Il lato da stampare deve essere rivolto *verso l'alto* nel cassetto.
  - Il lato lungo del foglio deve entrare nella stampante *per primo*.
  - Non inserire etichette oltre il limite massimo presente nel retro del cassetto o a lato dell'alimentatore bypass multiplo.
- 2. Se si è cambiato il tipo di supporto di stampa in un cassetto o il tipo e dimensione nell'alimentatore bypass multiplo, utilizzare il pannello di controllo per specificarne il tipo e il formato.
  - Per il cassetto A4/Letter, vedere a pagina 19; per quello A3/Ledger, vedere a pagina 26; per l'alimentatore da 2000 fogli vedere a pagina 30.
  - Per l'alimentatore bypass multiplo vedere a *pagina 35*.

(I vassoi 1, 2 o 3 dispongono di sensori per il rilevamento del formato, non è quindi necessario specificarlo.)

#### Per i sistemi operativi Windows 95/98/Me (PS/PCL5e):

- 1. Creare un documento con il testo nelle aree corrette. Per le impostazioni dei margini, fare riferimento alle istruzioni fornite con le etichette.
- 2. Nell'applicazione in uso, scegliere File quindi Stampa.
- 3. Selezionare i driver della stampante laser Xerox Phaser 5400.

- 4. Aprire la finestra di dialogo Proprietà.
- 5. Selezionare la scheda Carta/Uscita.
- 6. Fare clic sul pulsante Seleziona carta.
- 7. Nella finestra di dialogo **Seleziona carta**, Selezionare la scheda **Tutte le pagine.**
- 8. Nell'elenco a discesa Tipo di supporto, scegliere Etichette.
- 9. Fare clic sul pulsante **OK** per salvare le selezioni effettuate.
- 10. Fare clic sul pulsante **OK** per salvare le impostazioni.
- 11. Inviare il lavoro di stampa alla stampante.

Per i sistemi operativi Windows 2000 e Windows NT (PS/PCL5e):

- 1. Nell'applicazione in uso, scegliere File quindi Stampa.
- 2. Selezionare i driver della stampante laser Xerox Phaser 5400.
- 3. Aprire la finestra di dialogo **Proprietà**.
- 4. Selezionare la scheda Qualità carta.
- 5. Nell'elenco a discesa Supporto di stampa, scegliere Etichette.
- 6. Fare clic sul pulsante **OK** per salvare le impostazioni.
- 7. Inviare il lavoro di stampa alla stampante.

#### Per il sistema operativo Windows NT (PCL6):

#### Nota

PCL6 non supporta Tipo di supporto.

#### Istruzioni per la stampa di etichette:

- Utilizzare etichette Xerox; per ulteriori informazioni vedere a pagina 8.
- Non utilizzare i fogli sui quali manca un'etichetta per non danneggiare i componenti della stampante.

- Stampare solamente su un lato.
- Non è possibile inviare etichette allo scomparto impilatore da 1.000 fogli.

### Stampa su lucidi

È possibile stampare lucidi da un cassetto o dall'alimentatore bypass multiplo.

#### Nella stampante:

- 1. Inserire i lucidi in un cassetto o nell'alimentatore bypass multiplo:
  - Il lato ruvido deve essere rivolto verso *l'alto.*
  - Il lato liscio deve essere rivolto verso il **basso**.
  - La striscia deve entrare nella stampante per prima.
  - Non inserire lucidi oltre il limite massimo presente nel retro del cassetto o a lato dell'alimentatore bypass multiplo.
- 2. Se si è cambiato il tipo di supporto di stampa in un cassetto o il tipo e dimensione nell'alimentatore bypass multiplo, utilizzare il pannello di controllo per specificarne il tipo e il formato:
  - Per il cassetto A4/Letter, vedere a pagina 19; per quello A3/Ledger, vedere a pagina 26; per l'alimentatore da 2000 fogli vedere a pagina 30.
  - Per l'alimentatore bypass multiplo vedere a *pagina 35*.

(I vassoi 1, 2 e 3 dispongono di sensori per il rilevamento del formato, non è quindi necessario specificarlo.)

#### Per i sistemi operativi Windows 95/98/Me (PS/PCL5e):

- 1. Nell'applicazione in uso, scegliere File quindi Stampa.
- 2. Selezionare i driver della stampante laser Xerox Phaser 5400.
- 3. Aprire la finestra di dialogo **Proprietà**.
- 4. Selezionare la scheda Carta/Uscita.
- 5. Fare clic sul pulsante Seleziona carta.
- 6. Nella finestra di dialogo **Seleziona carta**, Selezionare la scheda **Tutte le pagine**.

- 7. Nell'elenco a discesa Tipo di supporto, scegliere Trasparente.
- 8. Fare clic sul pulsante **OK** per salvare le selezioni effettuate.
- 9. Fare clic sul pulsante **OK** per salvare le impostazioni.
- 10. Inviare il lavoro di stampa alla stampante.

Per i sistemi operativi Windows 2000 e Windows NT (PS/PCL5e):

- 1. Nell'applicazione in uso, scegliere File quindi Stampa.
- 2. Selezionare i driver della stampante laser Xerox Phaser 5400.
- 3. Aprire la finestra di dialogo **Proprietà**.
- 4. Selezionare la scheda **Qualità carta**.
- 5. Nell'elenco a discesa Supporto di stampa, scegliere Trasparente.
- 6. Fare clic sul pulsante **OK** per salvare le impostazioni.
- 7. Inviare il lavoro di stampa alla stampante.

Per il sistema operativo Windows NT (PCL6):

#### Nota

PCL6 non supporta Tipo di supporto.

#### Istruzioni per la stampa su lucidi:

- Utilizzare lucidi Xerox; per ulteriori informazioni vedere a pagina 8.
- Stampare solamente su un lato.
- Non è possibile inviare lucidi allo scomparto impilatore da 1.000 fogli.

## Stampa su due lati (fronte retro)

Il modulo fronte retro opzionale permette di stampare un lavoro su due lati (fronte retro).

Utilizzare solamente i formati elencati a *pagina 12*. Non utilizzare buste, cartoline, lucidi o etichette per i lavori fronte retro. Utilizzare carta di grammatura 60-105 g/m<sup>2</sup> (16-28 lb.)

Vedere le *pagine da 15 a 34* per il corretto orientamento della carta preforata e intestata nella stampa fronte retro.

## Per i sistemi operativi Windows 95/98/Me (PS/PCL5e/PCL6), Windows NT (PCL6) e Windows 2000 (PCL6):

- 1. Nell'applicazione in uso, scegliere File quindi Stampa.
- 2. Selezionare i driver della stampante laser Xerox Phaser 5400.
- 3. Aprire la finestra di dialogo **Proprietà**.
- 4. Selezionare la scheda Carta/Uscita.
- 5. Dal menu a discesa, scegliere il tipo Fronte/retro:
  - Rilegatura lato lungo
  - Rilegatura lato corto

È necessario configurare la stampante nella scheda **Configurazione stampante** per includere il modulo fronte retro.

- 6. Fare clic sul pulsante **OK** per salvare le impostazioni.
- 7. Inviare il lavoro di stampa alla stampante.

Per i sistemi operativi Windows 2000 e Windows NT (PS/PCL5e):

- 1. Nell'applicazione in uso, scegliere File quindi Stampa.
- 2. Selezionare i driver della stampante laser Xerox Phaser 5400.
- 3. Aprire la finestra di dialogo **Proprietà.**
- 4. Selezionare la scheda Layout.
- 5. Scegliere Lato lungo o Lato corto.
- 6. Fare clic sul pulsante **OK** per salvare le impostazioni.
- 7. Inviare il lavoro di stampa alla stampante.

#### Nella stampante:

Se il driver della stampante non comprende la modalità fronte retro, è possibile selezionarla nel pannello di controllo della stampante. Tutti i lavori di stampa inviati alla stampante saranno quindi stampati in fronte retro a meno che non siano impostati in modo specifico per la stampa su lato singolo. (Le impostazioni del driver hanno sempre la precedenza su quelle del pannello di controllo.)

- 8. Nel pannello di controllo della Xerox Phaser 5400, scegliere la stampa fronte retro:
  - a. Premere i tasti **Menu** (etichettati **1** o **5**) e scorrere fino a **Menu Sistema.**
  - b. Premere i tasti Voce (etichettati 2 o 6) e scorrere fino a Fronte/retro.
  - c. Premere i tasti Value (etichettati 3 o 7) per scegliere Lato lungo o Lato corto. Per determinare questo valore consultare le figure a *pagina 49*.
  - d. Premere il tasto Invio (etichettato 4).
  - e. Premere il tasto **Online** (etichettato **0**) per uscire dal menu.

Opzioni di rilegatura disponibili ed impostazioni fronte retro (Lato lungo/Lato corto):

#### Orientamento verticale

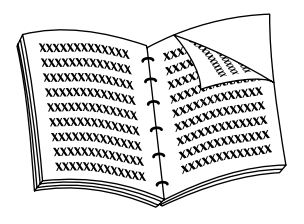

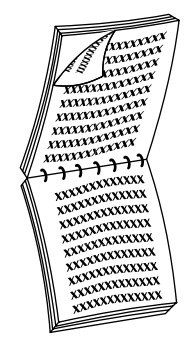

Rilegatura lato lungo

#### Rilegatura lato corto

Orientamento orizzontale

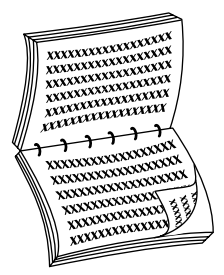

Rilegatura lato lungo

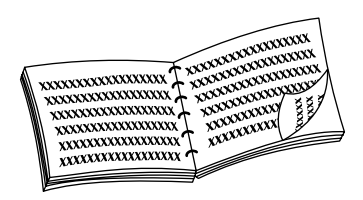

Rilegatura lato corto

## Risoluzione dei problemi

Se la stampante non funziona correttamente, controllare:

- Che la stampante sia collegata correttamente alla fonte di alimentazione ed accesa.
- Che il cavo dati sia collegato correttamente alla stampante.
- Che i cassetti dei supporti di stampa siano inseriti correttamente e che gli sportelli siano chiusi.
- Se è visualizzato un messaggio di errore nel pannello di controllo.
- Che nel computer siano installati i driver e che la stampante sia configurata correttamente.

Per maggiori informazioni sulla risoluzione dei problemi, consultare:

- Advanced Features and Troubleshooting Manual (Documentazione relativa alle funzioni avanzate e alla risoluzione dei problemi) nel CD-ROM fornito con la stampante.
- infoSMART<sup>™</sup> Knowledge Base (database sulla risoluzione problemi) nel sito Web delle stampanti Xerox: www.xerox.com/officeprinting/infoSMART

## Sostituzione della cartuccia di stampa laser

La risoluzione dei problemi potrebbe comportare la sostituzione della cartuccia di stampa laser.

#### Avvertenza

Per evitare possibili lesioni, non toccare la zona del fusore all'interno della stampante (dove un'etichetta segnala il rischio di elevate temperature).

#### Attenzione

Non esporre la cartuccia di stampa laser alla luce del sole o alla luce artificiale per più di 15 minuti. La sovraesposizione danneggia in modo irreversibile il tamburo fotosensibile.

Non aprire l'otturatore del tamburo e non toccare la superficie blu del tamburo fotosensibile.

1. Aprire il coperchio superiore.

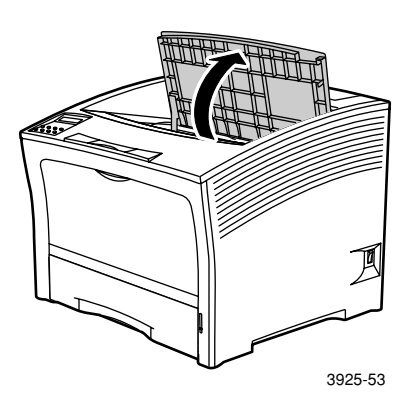

2. Estrarre la cartuccia usata.

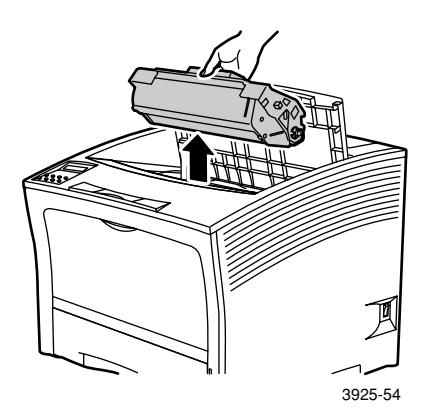

Imballare la cartuccia di stampa laser usata utilizzando la confezione di quella nuova e rispedirla secondo le istruzioni.

3. Dopo avere rimosso la nuova cartuccia dalla confezione, scuoterla sette o otto volte per liberare il toner.

#### Nota

Agitare la cartuccia di stampa laser per distribuire il toner all'interno della cartuccia. La qualità di stampa può risultare inadeguata se il toner non è distribuito uniformemente.

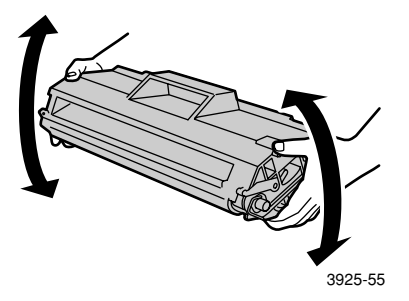

4. Appoggiare la cartuccia su una superficie piana. Con una mano, premere la cartuccia verso il basso. Con l'altra mano, afferrare la linguetta all'estremità del nastro sigillante ed estrarre il nastro in senso orizzontale.

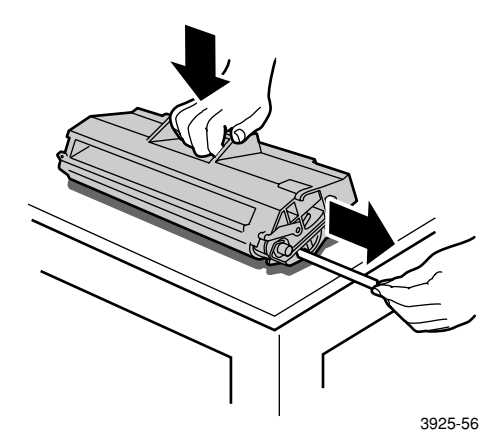

5. Tenendo la cartuccia come mostrato, inserirla nella stampante dall'alto verso il basso, ed inserire quindi le due parti sporgenti della cartuccia nelle canaline guida della stampante. Spingere la cartuccia nella stampante fino in fondo.

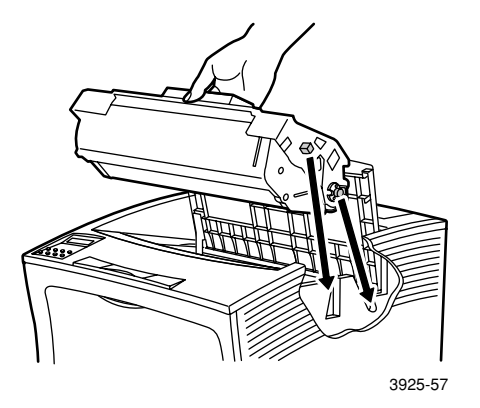

6. Chiudere il coperchio superiore fino a farlo scattare.

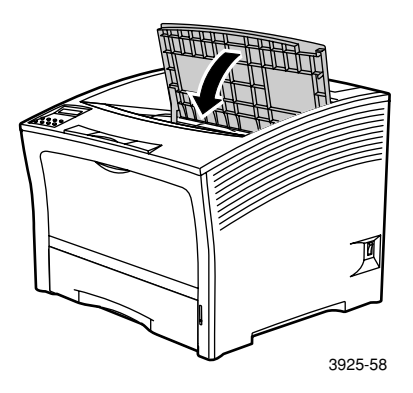

# Risoluzione dei problemi relativi alla qualità di stampa

Se si riscontrano problemi con la qualità di stampa, potrebbe essere necessario sostituire dei materiali di consumo, come la cartuccia di stampa laser.

Per diagnosticare il problema, controllare i seguenti elementi:

- Controllare se sul pannello di controllo sono visualizzati messaggi che richiedono la sostituzione di materiali di consumo.
- Dal pannello di controllo, stampare la pagina di prova:
  - a. Premere i tasti Menu (etichettati 1 o 5) e scorrere fino a Menu Stampa.
  - b. Premere i tasti Voce (etichettati 2 o 6) e scorrere fino a Stampa test.
  - c. Premere il tasto **Invio** (etichettato **4**). Saranno stampate le pagine di prova.
  - d. Controllare le pagine stampate per i seguenti problemi.

#### Problema: Stampa chiara o sbiadita

L'immagine risulta più chiara del normale.

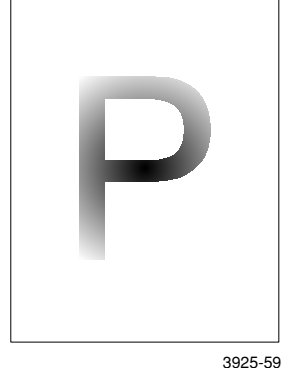

#### Possibili cause e soluzioni:

- La risma di carta potrebbe essersi inumidita. Sostituire la risma di carta.
- Se si sta utilizzando la modalità Bozza, disattivarla.
- Il toner sta per esaurirsi. Se la cartuccia di stampa laser è in esaurimento, sostituirla.

3925-5

#### Problema: Stampe vuote

L'intera pagina è vuota, senza segni visibili di stampa.

3925-60

#### Possibili cause e soluzioni:

- Se è stata installata una nuova cartuccia di stampa laser, è possibile che il nastro sigillante giallo non sia stato rimosso. Rimuovere il nastro.
- Più fogli possono essere stati prelevati dall'alimentatore simultaneamente. Rimuovere la carta dal cassetto e aprirla a ventaglio. Verificare inoltre che la carta sia inserita correttamente nel cassetto.
- I dati da stampare provenienti dal computer potrebbero non essere stati ricevuti. Per verificare, stampare un foglio di configurazione seguendo la procedura descritta nella pagina precedente. Se il foglio configurazione non riporta problemi, controllare il cavo di connessione tra computer e stampante, le impostazioni della stampante e il software dell'applicazione. Se la pagina di configurazione è vuota, rivolgersi al Centro assistenza clienti.
- La cartuccia di stampa laser potrebbe essere difettosa o priva di toner. Sostituire la cartuccia di stampa laser.

#### Problema: Stampe nere

L'intera pagina è nera.

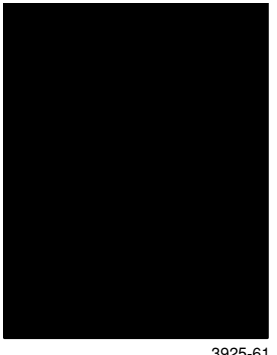

#### Possibili cause e soluzioni:

- La cartuccia di stampa laser potrebbe essere difettosa. Sostituire la cartuccia di stampa laser.
- L'alimentazione della stampante potrebbe non funzionare nel modo corretto; rivolgersi al Centro assistenza clienti.

3925-61

#### Problema: Aree chiare

Alcune zone della stampa sono molto chiare o risultano mancanti.

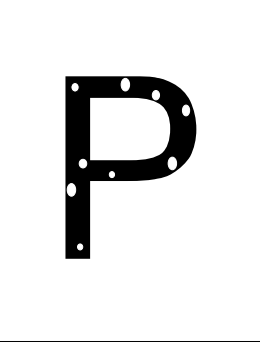

3925-62

#### Possibili cause e soluzioni:

- La risma di carta potrebbe essersi inumidita. Sostituire la risma di carta.
- La cartuccia di stampa laser potrebbe essere difettosa o al termine. Sostituire la cartuccia di stampa laser.

#### Problema: Linee verticali chiare

Sono presenti lacune nella stampa che formano delle linee.

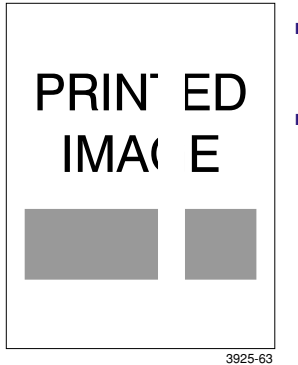

#### Possibili cause e soluzioni:

- La cartuccia di stampa laser potrebbe non essere stata inserita correttamente. Rimuovere e reinserire la cartuccia di stampa laser.
- La cartuccia di stampa laser potrebbe essere difettosa o al termine. Sostituire la cartuccia di stampa laser.

#### Problema: Linee orizzontali chiare

Sono presenti lacune nella stampa che formano delle linee lungo la carta.

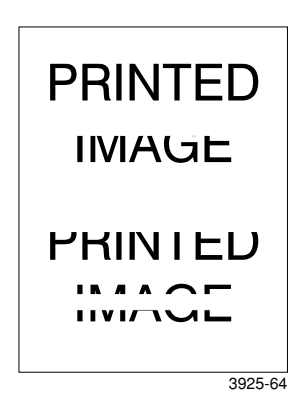

#### Possibili cause e soluzioni:

- La carta potrebbe essere difettosa e presentare increspature, pieghe e così via. Sostituire la carta.
- La cartuccia di stampa laser potrebbe essere difettosa o al termine. Sostituire la cartuccia di stampa laser.
# Problema: Righe verticali scure

Sono presenti lungo la stampa righe nere.

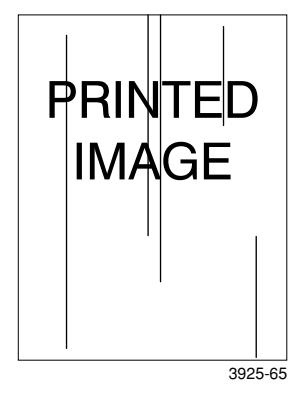

#### Possibili cause e soluzioni:

- La cartuccia di stampa laser potrebbe essere difettosa o al termine. Sostituire la cartuccia di stampa laser.
- Il fusore potrebbe essere difettoso. Sostituire il fusore (nel Kit di manutenzione).

# Problema: Righe nere orizzontali ripetute

Sono presenti lungo la pagina righe nere.

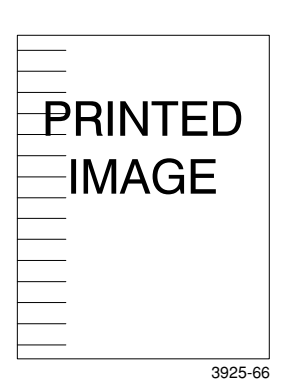

#### Possibili cause e soluzioni:

- Potrebbero esserci delle tracce di toner sul percorso della carta. Stampare varie pagine bianche per rimuovere l'accumulo di toner.
- La cartuccia di stampa laser potrebbe essere difettosa o al termine. Sostituire la cartuccia di stampa laser.
- Il fusore potrebbe essere difettoso. Sostituire il fusore (nel Kit di manutenzione).
- Il rullo di trasferimento (BTR) potrebbe essere difettoso. Sostituire il rullo di trasferimento (BTR) (nel Kit di manutenzione).

## Problema: Macchie o segni neri

Nella pagina sono presenti segni o macchie nere senza un preciso ordine.

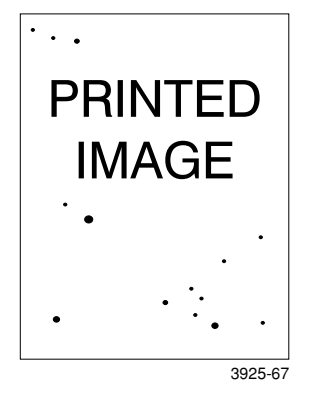

## Possibili cause e soluzioni:

- Potrebbero esserci delle tracce di toner sul percorso della carta. Stampare varie pagine bianche per rimuovere l'accumulo di toner.
- La cartuccia di stampa laser potrebbe essere difettosa. Sostituire la cartuccia di stampa laser.
- Il fusore potrebbe essere difettoso. Sostituire il fusore (nel Kit di manutenzione).
- Il rullo di trasferimento (BTR) potrebbe essere difettoso. Sostituire il rullo di trasferimento (BTR) (nel Kit di manutenzione).

### Problema: Immagini non fuse o fuse parzialmente

L'immagine stampata non si è fusa completamente con la carta e viene via facilmente.

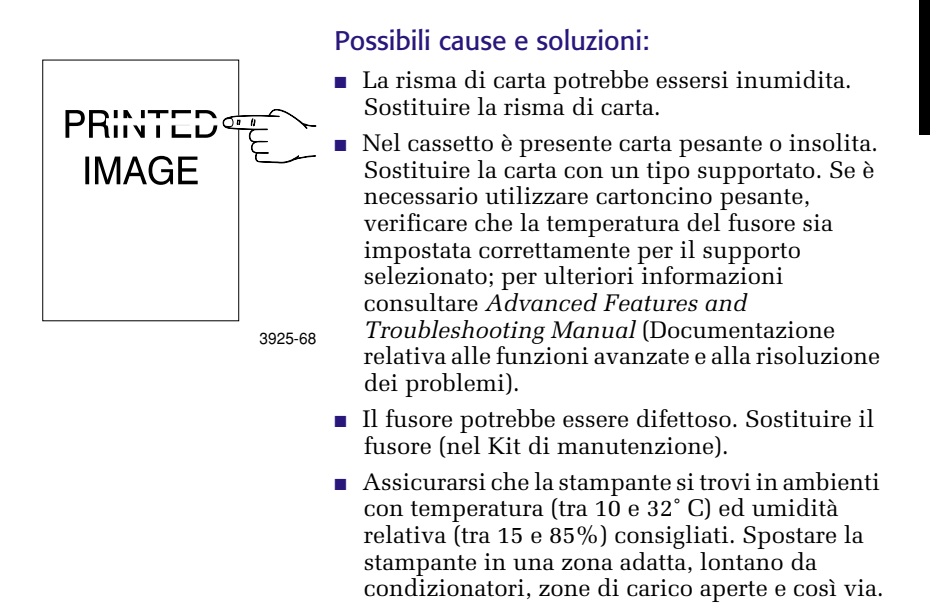

## Guida per l'utente

# Problema: Stampe con pieghe

Le stampe risultano piegate, strappate o increspate.

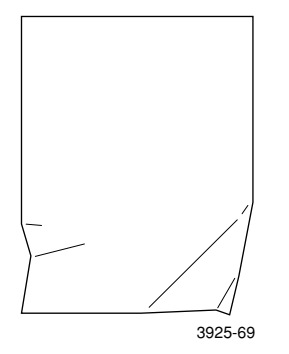

#### Possibili cause e soluzioni:

- La risma di carta può essere in cattive condizioni. Sostituire la risma di carta.
- La risma di carta potrebbe essersi inumidita. Sostituire la risma di carta.
- Il fusore potrebbe essere difettoso o al termine. Sostituire il fusore (contenuto nel Kit di manutenzione).

# Problema: Stampe sfocate

L'immagine risulta sfocata ai bordi.

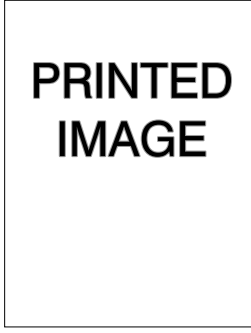

#### Possibili cause e soluzioni:

- La risma di carta può essere in cattive condizioni. Sostituire la risma di carta.
- La risma di carta potrebbe essersi inumidita. Sostituire la risma di carta.

3925-70

## Problema: Aree chiare disposte casualmente

Nella pagina ci sono aree vuote o chiare disposte a caso.

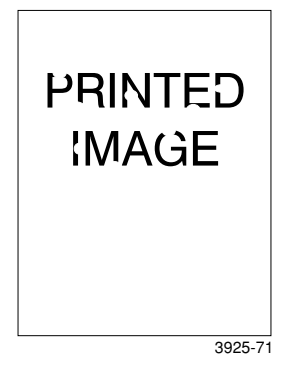

#### Possibili cause e soluzioni:

- La risma di carta può essere in cattive condizioni. Sostituire la risma di carta.
- La risma di carta potrebbe essersi inumidita. Sostituire la risma di carta.

## Problema: Grafica sgranata

L'immagine grafica è sgranata o poco definita (appare in una trama a scacchi o a mattoni) invece che a mezzi toni uniformi.

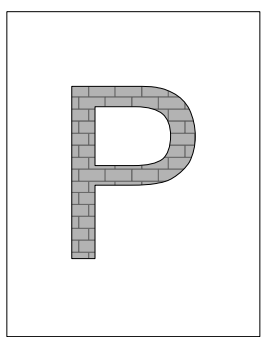

3925-72

#### Possibili cause e soluzioni:

- La memoria è insufficiente per stampare un'immagine grafica complessa. Valutare se aggiungere alla stampante altra memoria.
- Verificare che si stiano utilizzando i driver di stampa corretti.

# Problema: Immagine interrotta

L'immagine si interrompe e non è stampata dopo una linea retta.

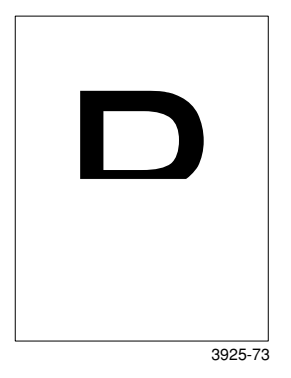

## Possibili cause e soluzioni:

 La memoria è insufficiente per stampare un'immagine grafica complessa. Valutare se aggiungere alla stampante altra memoria.

# Avvertenza

Per evitare possibili lesioni, non toccare le parti vicine al fusore, in quanto potrebbero essersi surriscaldate.

# Attenzione

Non utilizzare oggetti o strumenti taglienti per rimuovere la carta inceppata; in quanto si potrebbe danneggiare la stampante. Non toccare la superficie del tamburo di stampa; ciò potrebbe rovinarlo.

# Prevenzione degli inceppamenti

- Per ridurre la frequenza degli inceppamenti di carta e lucidi, si consiglia di utilizzare solo supporti di stampa Xerox; per ulteriori informazioni vedere a *pagina 7*.
- Utilizzare solamente carta di formato e grammatura consigliati; per informazioni sulla grammatura consigliata vedere a *pagina 10* ed a *pagina 12* per i formati consigliati.
- Dopo la rimozione di un inceppamento, assicurarsi di aver rimosso eventuali frammenti di carta.
- Non usare risme umide.

# Rimuovere un inceppamento nel modulo fronte retro

1. Aprire il coperchio posteriore.

#### Avvertenza

Per evitare possibili lesioni, non toccare la zona del fusore (dove un'etichetta avvisa dell'elevata temperatura). Il fusore potrebbe essersi surriscaldato.

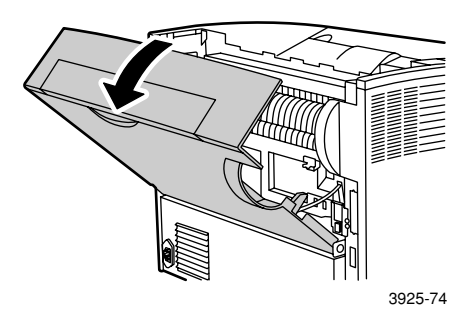

2. Controllare e rimuovere con attenzione la carta inceppata.

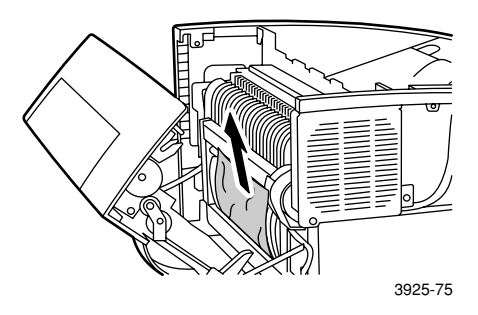

Stampante laser Xerox Phaser 5400

3. Chiudere il coperchio posteriore.

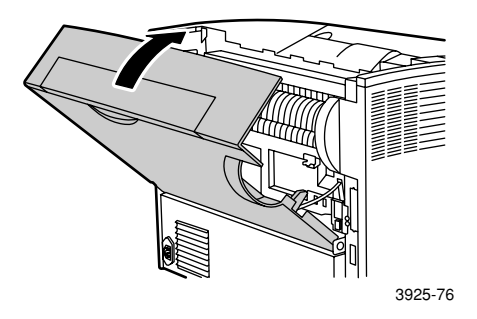

 Controllare il display del pannello di controllo. Se l'inceppamento è stato rimosso e tutti gli sportelli sono stati chiusi, il pannello di controllo visualizzerà Elabora... o Pronta. Se il messaggio dell'inceppamento rimane significa che nella stampante è ancora presente della carta inceppata.

# Rimuovere un inceppamento nell'area di uscita

1. Aprire il coperchio posteriore.

#### Avvertenza

Per evitare possibili lesioni, non toccare la zona del fusore (dove un'etichetta avvisa dell'elevata temperatura). Il fusore potrebbe essersi surriscaldato.

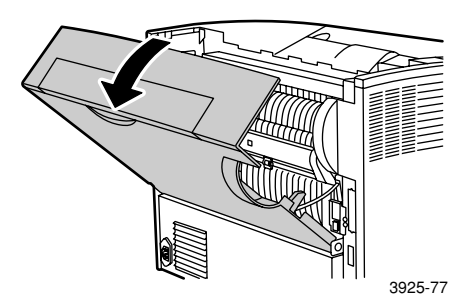

2. Aprire il coperchio superiore fino al punto di arresto. Rimuovere tutta la carta che potrebbe trovarsi nello scomparto di uscita.

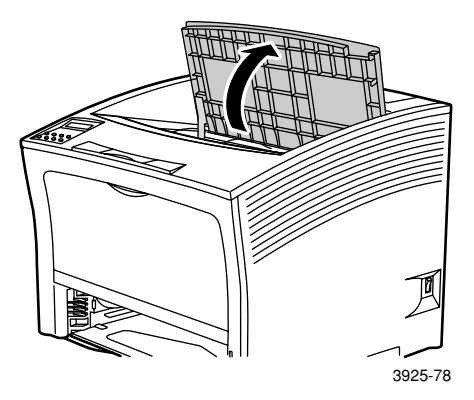

Stampante laser Xerox Phaser 5400

**3**. Estrarre la cartuccia di stampa laser e posarla su una superficie piana.

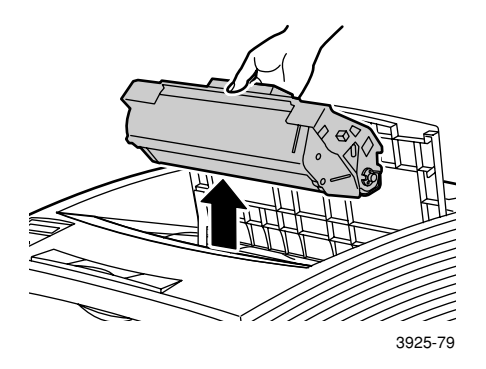

4. Controllare l'area dove si trova la cartuccia di stampa laser e rimuovere la carta inceppata.

#### Avvertenza

Per evitare possibili lesioni, fare attenzione a non toccare i rulli, che possono essere caldi.

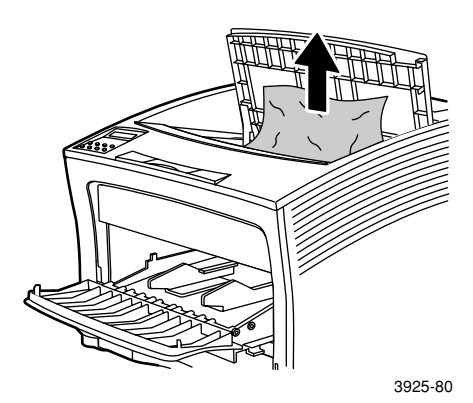

Inceppamenti della carta

5. Reinstallare la cartuccia, inserendo le due parti sporgenti nelle canaline guida della stampante.

Nota

Spingere la cartuccia nella stampante fino in fondo.

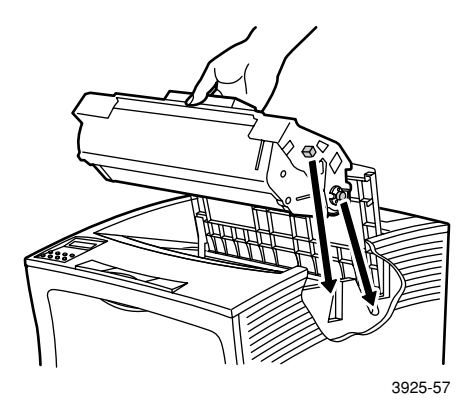

6. Chiudere il coperchio superiore.

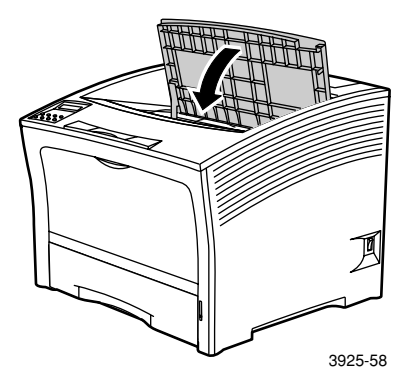

7. Chiudere il coperchio posteriore.

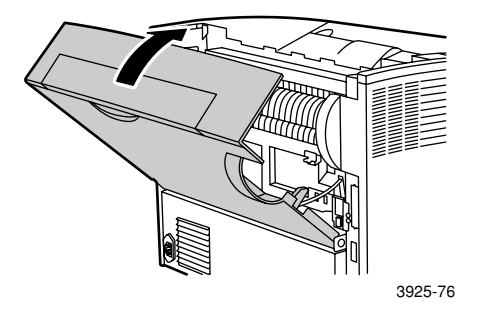

 Controllare il display del pannello di controllo. Se l'inceppamento è stato rimosso e tutti gli sportelli sono stati chiusi, il pannello di controllo visualizzerà Elabora... o Pronta. Se il messaggio dell'inceppamento rimane significa che nella stampante è ancora presente della carta inceppata.

# Rimuovere un inceppamento nel modulo impilatore

1. Aprire il coperchio posteriore dello scomparto impilatore.

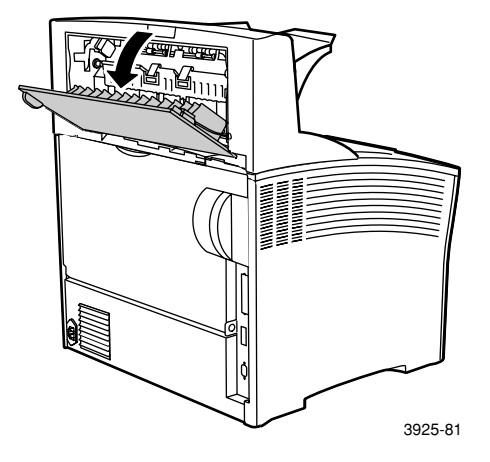

2. Rimuovere la carta inceppata all'interno dello sportello.

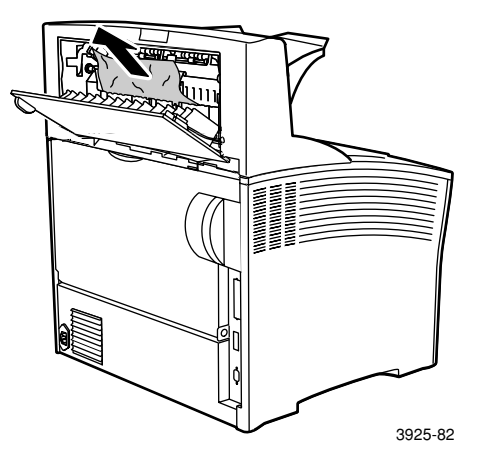

3. Chiudere il coperchio posteriore dello scomparto impilatore.

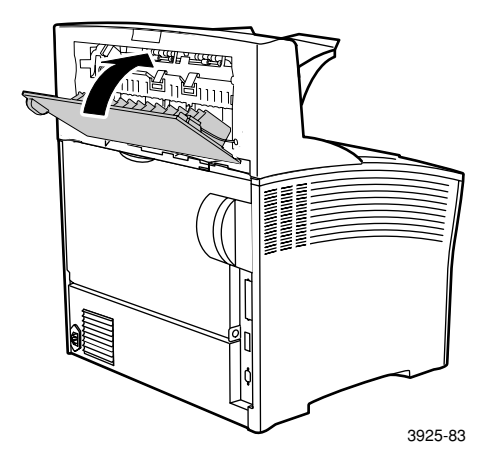

 Controllare il display del pannello di controllo. Se l'inceppamento è stato rimosso e tutti gli sportelli sono stati chiusi, il pannello di controllo visualizzerà Elabora... o Pronta. Se il messaggio dell'inceppamento rimane significa che nella stampante è ancora presente della carta inceppata.

# Rimuovere un inceppamento nel Vassoio 1

1. Estrarre completamente il vassoio 1 dalla stampante.

### Nota

Per rimuovere il cassetto dalla stampante, tirarlo verso l'esterno, quindi estrarlo delicatamente tirandolo verso l'alto.

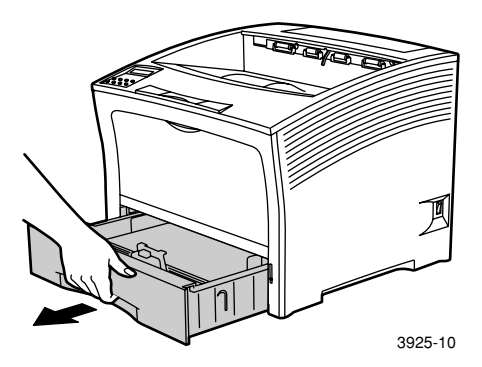

2. Verificare l'eventuale presenza di carta inceppata all'interno dell'alimentatore. Se nel cassetto è presente della carta piegata, rimuoverla.

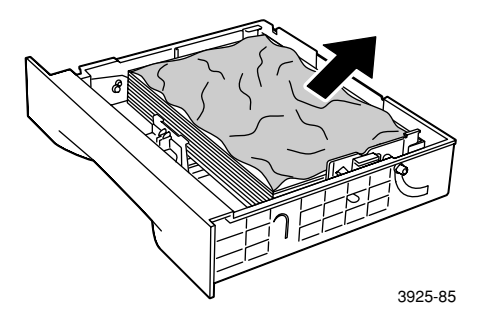

- 3. Aprire l'alimentatore bypass multiplo sollevandolo ed estendendolo.
  - a. Prendere per entrambi i lati come mostrato ed inclinare l'alimentatore leggermente verso l'alto.
  - b. Sollevarlo delicatamente e tirarlo fino al punto di arresto.

Verificare l'eventuale presenza di carta inceppata all'interno dell'alimentatore bypass multiplo.

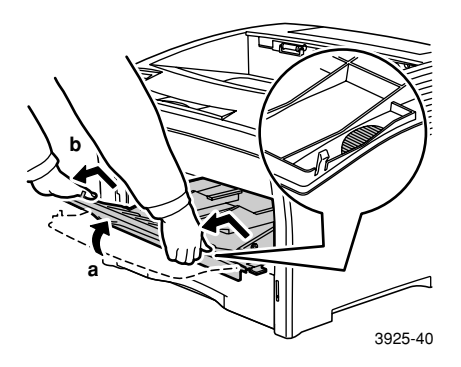

4. Rimuovere tutta la carta che potrebbe trovarsi nello scomparto di uscita. Aprire il coperchio superiore fino al punto di arresto.

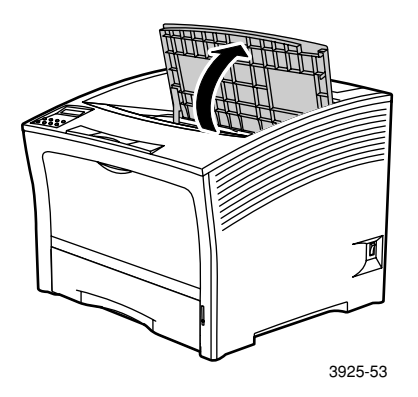

5. Estrarre la cartuccia di stampa laser e posarla su una superficie piana.

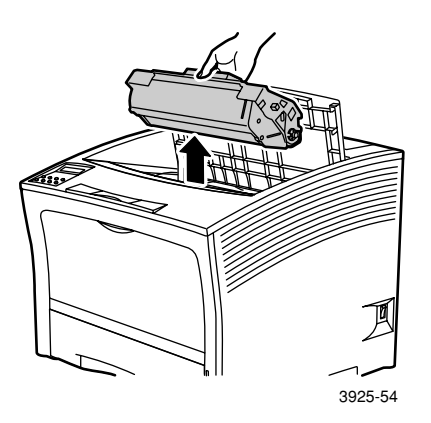

6. Controllare la zona della cartuccia di stampa laser e rimuovere tutta la carta inceppata.

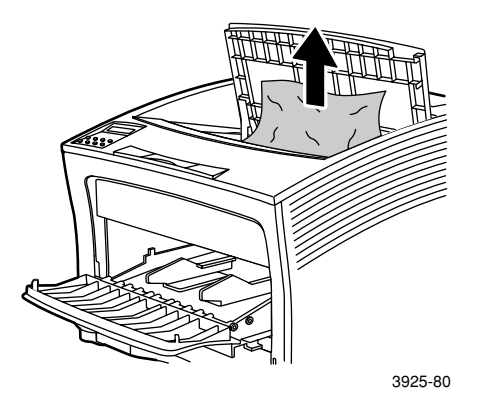

Stampante laser Xerox Phaser 5400

7. Reinstallare la cartuccia, inserendo le due parti sporgenti nelle canaline guida della stampante. Spingere la cartuccia nella stampante fino in fondo.

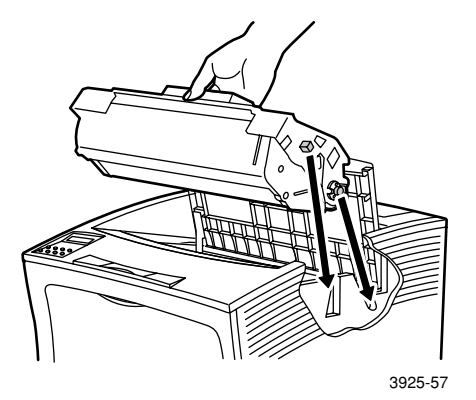

8. Chiudere il coperchio superiore.

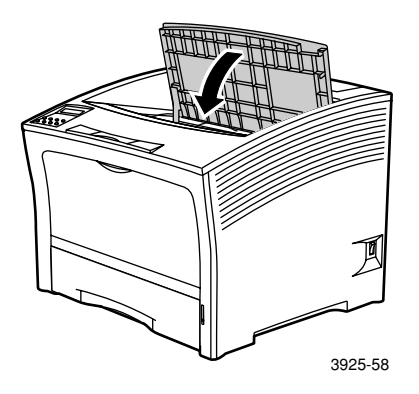

**9**. Reinserire l'alimentatore bypass multiplo. Prendere l'alimentatore per entrambi i lati come mostrato e spingerlo in senso orizzontale fino al punto di arresto.

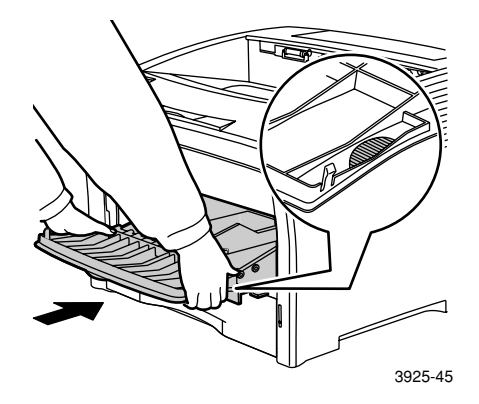

10. Reinstallare il vassoio 1

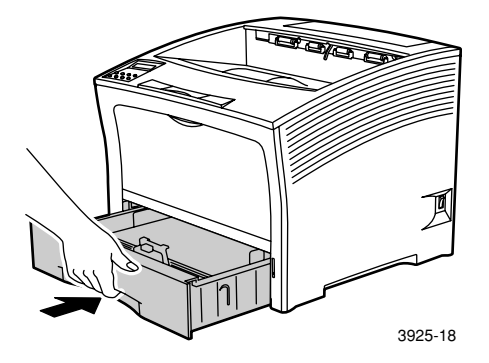

 Controllare il display del pannello di controllo. Se l'inceppamento è stato rimosso e tutti gli sportelli sono stati chiusi, il pannello di controllo visualizzerà Elabora... o Pronta. Se il messaggio dell'inceppamento rimane significa che nella stampante è ancora presente della carta inceppata.

Stampante laser Xerox Phaser 5400

# Rimuovere un inceppamento nel Vassoio 2 o 3

# Alimentazione dall'alimentatore da 2.000 fogli

1. Aprire lo sportello anteriore dell'alimentatore.

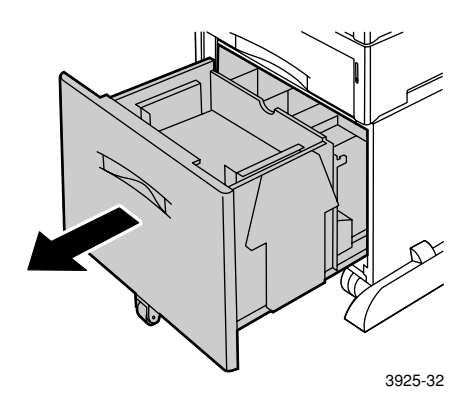

2. Rimuovere tutta la carta inceppata o piegata.

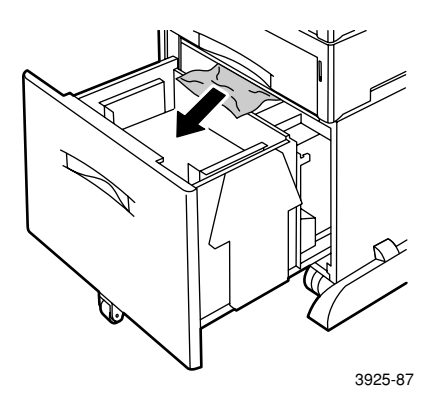

3. Spingere verso il basso il cassetto.

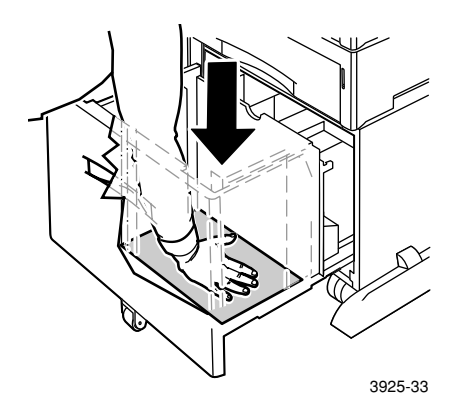

4. Spingere verso il basso lo sportello anteriore dell'alimentatore.

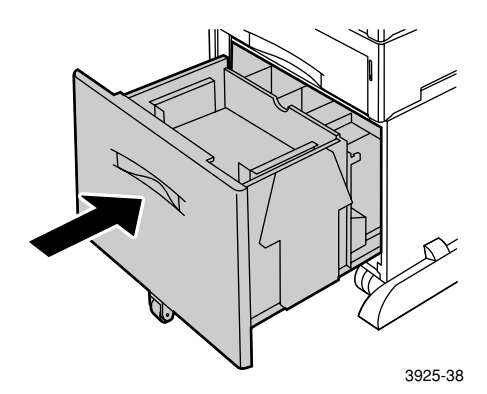

5. Aprire il coperchio posteriore dell'alimentatore.

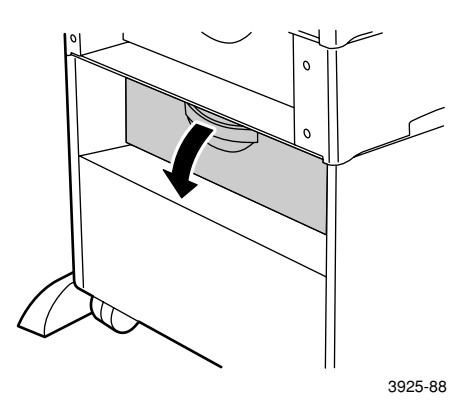

6. Rimuovere tutta la carta inceppata o piegata.

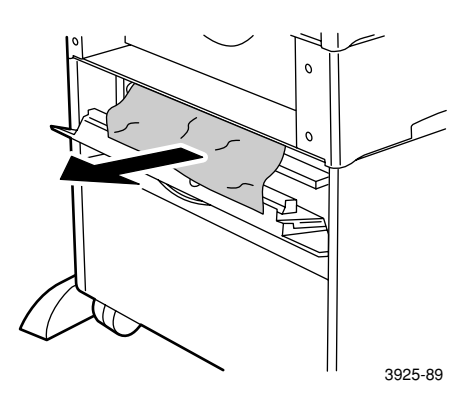

7. Chiudere il coperchio posteriore dell'alimentatore.

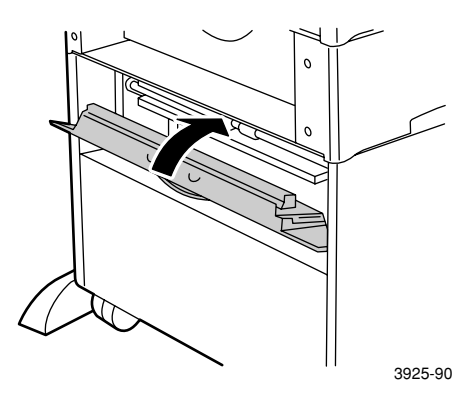

 Controllare il display del pannello di controllo. Se l'inceppamento è stato rimosso e tutti gli sportelli sono stati chiusi, il pannello di controllo visualizzerà Elabora... o Pronta. Se il messaggio dell'inceppamento rimane significa che nella stampante è ancora presente della carta inceppata.

# Alimentazione dall'alimentatore da 500 fogli

1. Estrarre completamente dalla stampante tutti i cassetti.

#### Nota

Per rimuovere un cassetto dalla stampante, tirarlo verso l'esterno fino al punto di arresto, quindi estrarlo delicatamente tirandolo verso l'alto.

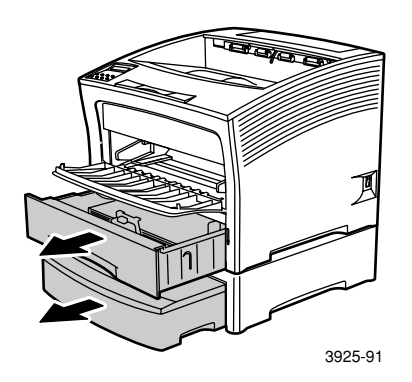

2. Se in un cassetto è presente della carta piegata, rimuoverla.

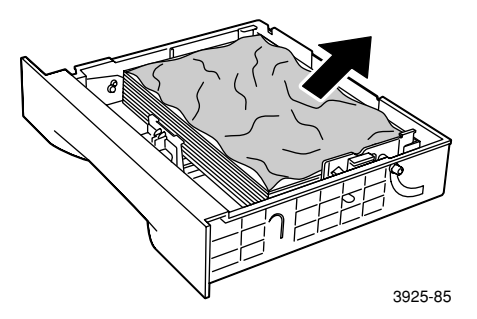

3. Aprire il coperchio posteriore dell'alimentatore.

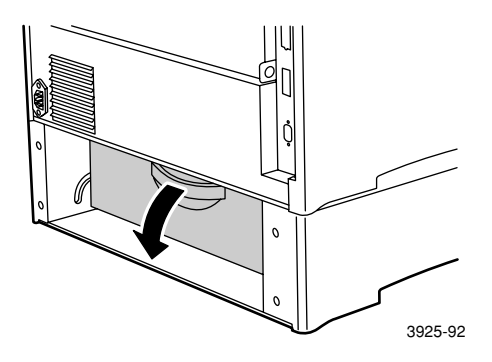

4. Rimuovere la carta inceppata.

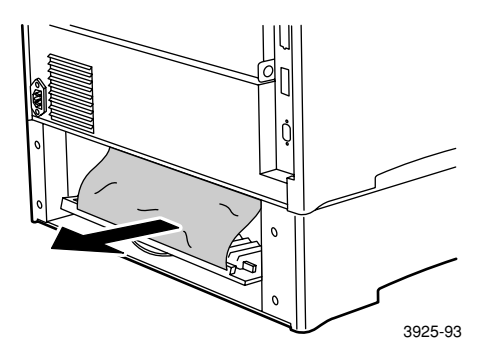

5. Controllare l'interno della stampante e rimuovere con attenzione la carta inceppata.

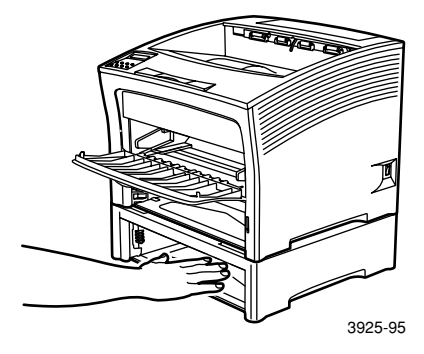

- 6. Aprire l'alimentatore bypass multiplo sollevandolo ed estendendolo.
  - a. Prendere l'alimentatore per entrambi i lati come mostrato ed inclinarlo leggermente verso l'alto.
  - b. Sollevarlo delicatamente e tirarlo fino al punto di arresto.

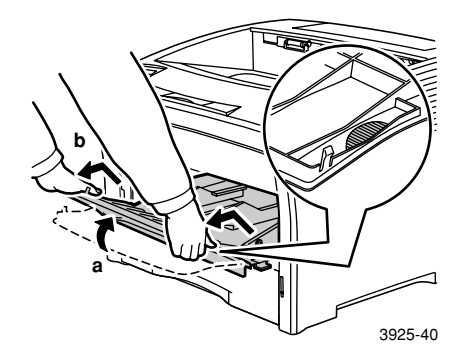

7. Aprire il coperchio superiore fino al punto di arresto. Rimuovere tutta la carta che potrebbe trovarsi nello scomparto di uscita.

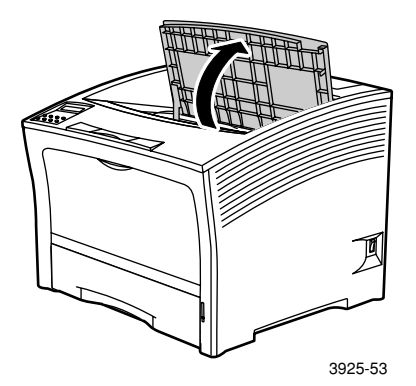

8. Estrarre la cartuccia di stampa laser e posarla su una superficie piana.

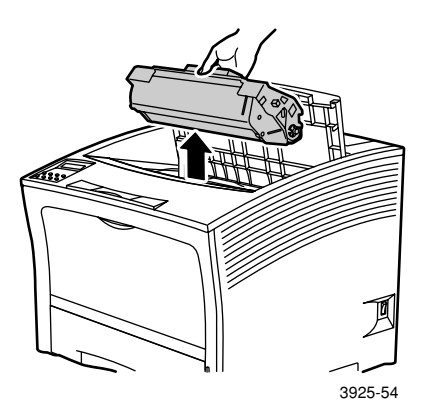

9. Controllare la zona della cartuccia di stampa laser e rimuovere tutta la carta inceppata. Rimuovere tutta la carta rimanente nell'alimentatore bypass multiplo o nell'apertura del vassoio 1.

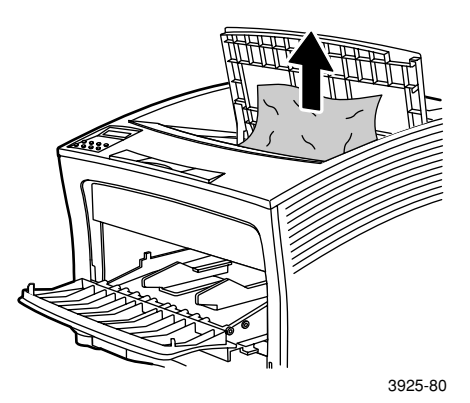

Stampante laser Xerox Phaser 5400

10. Reinstallare la cartuccia, inserendo le due parti sporgenti nelle canaline guida della stampante. Spingere la cartuccia nella stampante fino in fondo.

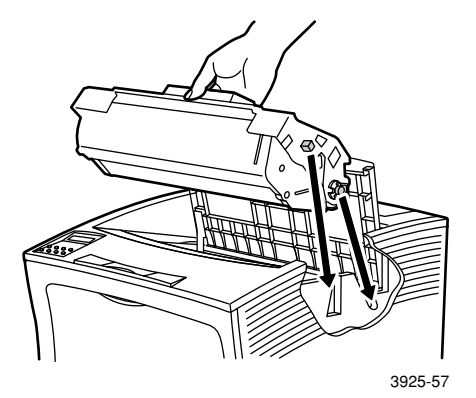

11. Chiudere il coperchio superiore.

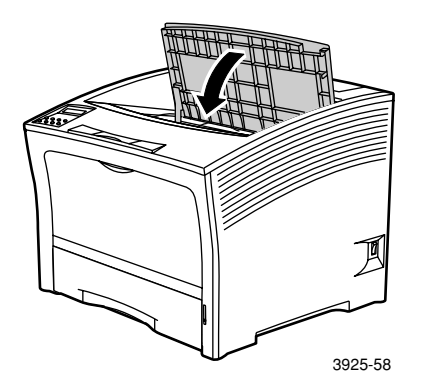

12. Reinserire l'alimentatore bypass multiplo. Prendere l'alimentatore per entrambi i lati come mostrato e spingerlo verso l'interno in modo diritto fino al punto di arresto.

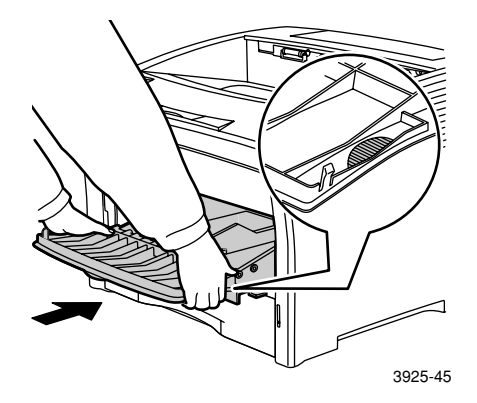

13. Reinstallare tutti i cassetti.

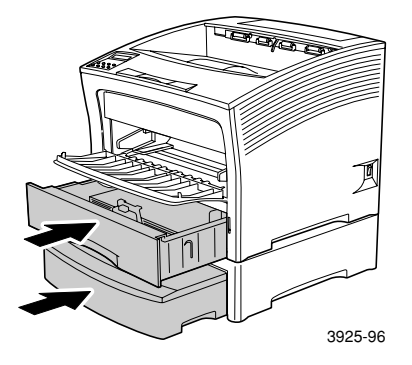

14. Controllare il display del pannello di controllo. Se l'inceppamento è stato rimosso e tutti gli sportelli sono stati chiusi, il pannello di controllo visualizzerà Elabora... o Pronta. Se il messaggio dell'inceppamento rimane significa che nella stampante è ancora presente della carta inceppata.

# Rimuovere un inceppamento nella cartuccia di stampa laser

1. Aprire il coperchio superiore fino al punto di arresto.

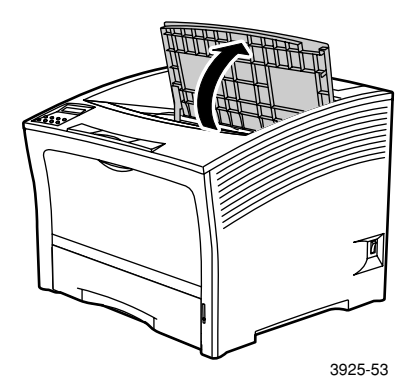

- 2. Aprire l'alimentatore bypass multiplo sollevandolo ed estendendolo.
  - a. Prendere l'alimentatore per entrambi i lati come mostrato ed inclinarlo leggermente verso l'alto.
  - b. Sollevarlo delicatamente e tirarlo fino al punto di arresto.

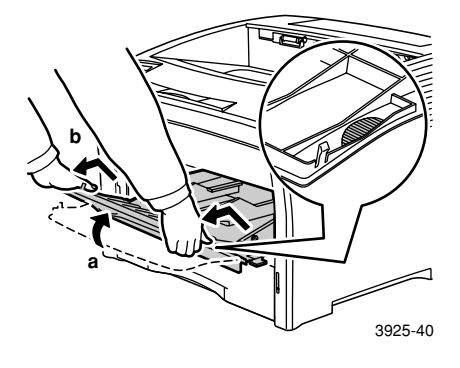

3. Rimuovere tutta la carta.

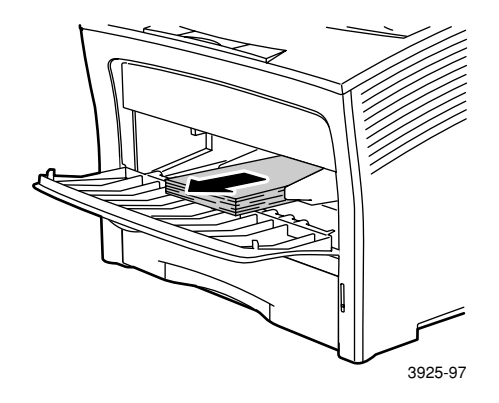

4. Estrarre la cartuccia di stampa laser e posarla su una superficie piana.

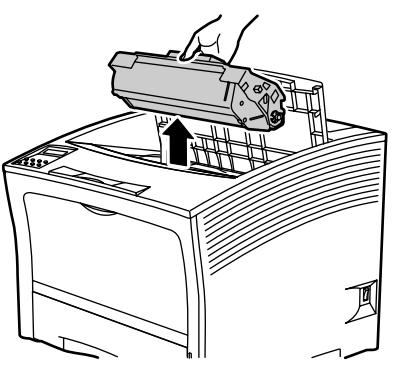

3925-54

5. Controllare la zona della cartuccia di stampa laser e rimuovere tutta la carta inceppata.

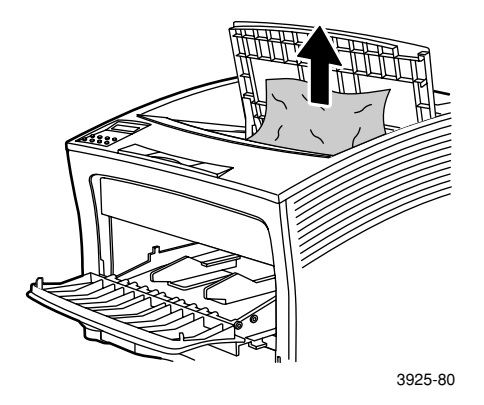

6. Reinstallare la cartuccia, inserendo le due parti sporgenti nelle canaline guida della stampante. Spingere la cartuccia nella stampante fino in fondo.

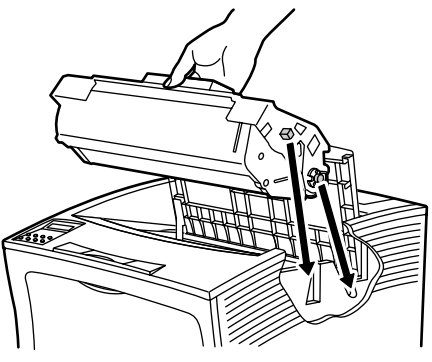

3925-57

7. Reinserire l'alimentatore bypass multiplo. Se è stato esteso, prendere l'alimentatore per entrambi i lati come mostrato e spingerlo verso l'interno in senso orizzontale fino al punto di arresto.

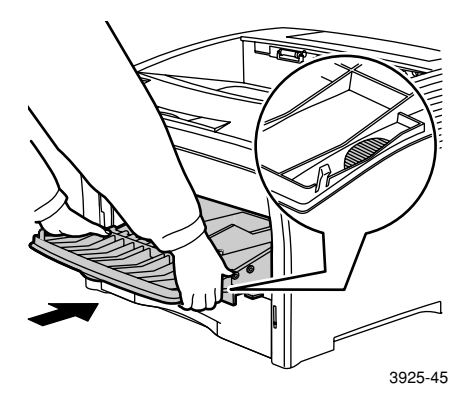

8. Ricaricare l'alimentatore bypass multiplo

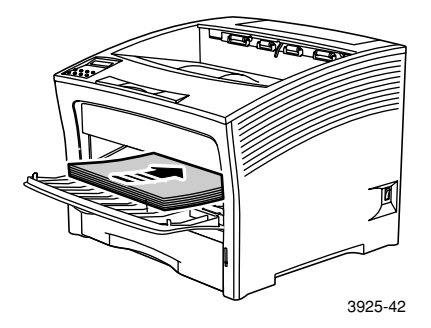

9. Chiudere il coperchio superiore.

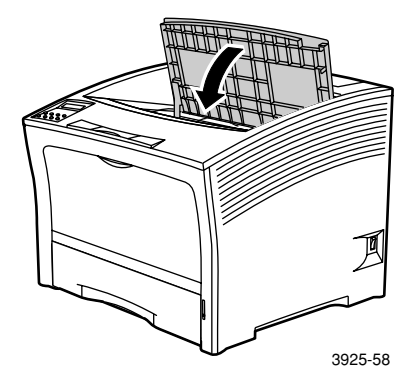

 10. Controllare il display del pannello di controllo. Se l'inceppamento è stato rimosso e tutti gli sportelli sono stati chiusi, il pannello di controllo visualizzerà Elabora... o Pronta. Se il messaggio dell'inceppamento rimane significa che nella stampante è ancora presente della carta inceppata.

# Formato/tipo errato di carta

1. Aprire il coperchio posteriore.

### Avvertenza

Per evitare possibili lesioni, non toccare la zona del fusore (dove un'etichetta avvisa dell'elevata temperatura). Il fusore potrebbe essersi surriscaldato.

Caricare un qualsiasi cassetto con il formato carta necessario per il lavoro di stampa. Controllare che il menu del formato della carta dell'alimentatore bypass multiplo sia impostato correttamente.

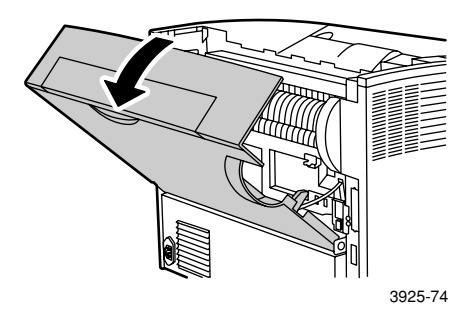

- 2. Verificare l'eventuale presenza di carta inceppata. Se visibile, rimuovere con attenzione la carta:
  - a. Aprire la leva a lato del fusore.
  - b. Estrarre dall'alto la carta inceppata.

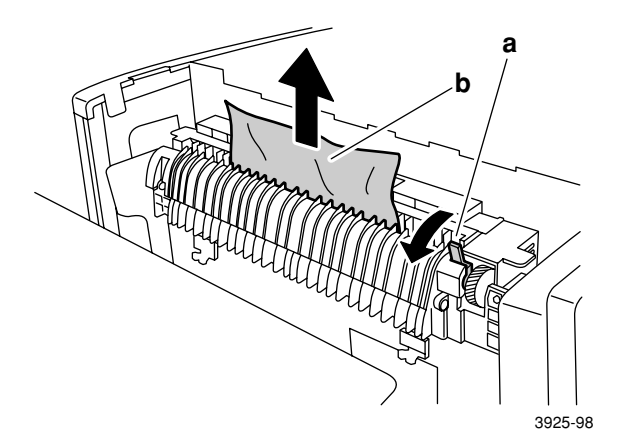

3. Chiudere il coperchio posteriore.

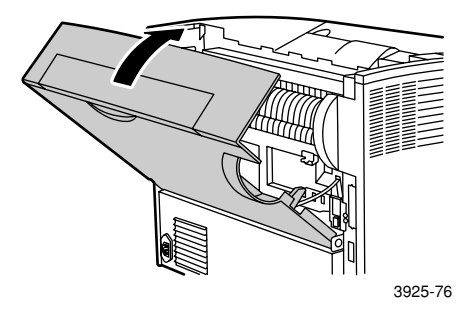

 Controllare il display del pannello di controllo. Se l'inceppamento è stato rimosso e tutti gli sportelli sono stati chiusi, il pannello di controllo visualizzerà Elabora... o Pronta. Se il messaggio dell'inceppamento rimane significa che nella stampante è ancora presente della carta inceppata.
## Informazioni utili

Il CD-ROM della stampante laser Xerox Phaser 5400 contiene informazioni sulla procedura d'installazione e sull'uso della stampante Xerox. Utilizzare il CD-ROM per installare i driver della stampante e per consultare e/o stampare la documentazione dell'utente. I collegamenti Internet presenti nel CD-ROM consentono l'accesso al sito Web Xerox, dove è possibile trovare informazioni su prodotti, materiali di consumo ed assistenza.

## CD-ROM della stampante laser Xerox Phaser 5400

- Copia di questa Guida dell'utente
- Guida rapida all'installazione in rete
- Advanced Features and Troubleshooting Manual (Documentazione relativa sulle funzioni avanzate e sulla risoluzione dei problemi)
- Poster per l'installazione
- Istruzioni sui materiali di consumo/opzioni
- Driver della stampante
- Leggimi (note sulla versione)
- Schede sulla sicurezza dei materiali (MSDS)
- Programmi di utilità
- Programma per la registrazione elettronica
- Font Manager
- Adobe Acrobat Reader
- Adobe Type Manager (ATM)

## Sito Web Xerox

Per informazioni su prodotti e materiali di consumo, download di driver di stampa, visualizzazione di documentazione ed accesso all'assistenza: **www.xerox.com/officeprinting**/

### infoSMART Knowledge Base

Per accedere al database per la risoluzione dei problemi utilizzato dal personale dell'Assistenza clienti Xerox: www.xerox.com/officeprinting/infoSMART

### Assistenza tecnica

Per informazioni sull'assistenza tecnica: www.xerox.com/officeprinting/support

### Documentazione in linea

Per visualizzare la documentazione di una stampante: www.xerox.com/officeprinting/documentation

### Centri di vendita e di assistenza

Per individuare il centro di vendita e di assistenza di zona: www.xerox.com/officeprinting/contacts

## Centri assistenza clienti

Per informazioni aggiornate: www.xerox.com/officeprinting/contacts

Argentina (54)-114-378-5444 Australia

1-800-811-177 Austria +43 (1) 7956 7083

Belgio – francese +32 (70) 222 045

Belgio - olandese +32 (70) 222 047

Bolivia +(5913) 469-090

Brasile 0800-21-8400

Canada 1-800-835-6100

Cile 800 200 600

Colombia 571-636-3011

#### Danimarca 7010 7288

Ecuador 593 (2) 520-480

Hong Kong 2513-2513

Italia 199 112 088

Giappone +81 03-3448-3040

Corea 82 (2) 528 4661

Messico +52 (5) 628-1091

Paesi Bassi 0900 202 1154 Nuova Zelanda

0 800 449 177

Norvegia 8150 0308 Portorico 1-800-835-6100 Singapore 1-800-356-5565 ASEAN +(65) 251 3006 Spagna 902 160236 Svezia +46 (771) 1788 08 Svizzera +41 (848) 845107 Taiwan (02) 2757 1567

Tailandia 2-645-3600

Regno Unito 0870 241 3459

USA 1-800-835-6100

Venezuela +58 (2) 265 2625

Stampante laser Xerox Phaser 5400

## Specifiche

## Scheda sulla sicurezza dei materiali (MSDS)

Numero scheda sicurezza: A12 Data: 19 agosto 1997 Revisione: 22 gennaio 2001 Distributore: Xerox Corporation Rochester, New York 14644 Numero(i) di telefono: Informazioni sulla sicurezza: (800) 828-6571 Emergenza sanitaria: (716) 422-2177 Informazioni in caso di emergenze relative ai trasporti (Chemtrec): (800) 424-9300

### Sezione 1 - Identificazione del prodotto

| Nome commerciale/Sinonimi                                                  | Codice parte |
|----------------------------------------------------------------------------|--------------|
| Stampante laser Xerox Phaser 5400                                          | 113R00495    |
| <b>Denominazione chimica:</b> Nessuno<br><b>Stato OSHA/WHMIS:</b> Articolo |              |
| Ingredienti (% per peso)                                                   | Numero CAS   |
| Stirene/copolimero di acrilato di<br>n-butile (45-60%)                     | 25767-47-9   |
| Ossido di ferro (40-50%)                                                   | 1309-38-2    |
| Cera polipropilenica (2-3%)                                                | 9003-07-0    |
| Silice trattata con dimetil<br>silicone (<2%)                              | 67762-90-7   |

### Sezione 2 - Emergenze e misure di pronto soccorso

Via di contatto principale: inalazione.

Occhi: lavare abbondantemente con acqua per alcuni minuti.

Cute: lavare con acqua e sapone.

Inalazione: rimuovere dall'esposizione.

**Ingestione:** diluire il contenuto dello stomaco con diversi bicchieri di latte o acqua.

**Sintomi di sovraesposizione:** può presentarsi una lieve irritazione delle vie respiratorie come nei casi di esposizione a grandi quantità di polveri non tossiche.

Condizioni sanitarie generalmente aggravate dall'esposizione: Nessuna Ulteriori informazioni: Nessuna

### Sezione 3 - Tossicologia e informazioni igieniche

Questo materiale è stato valutato da Xerox Corporation. I dati relativi alla tossicità riportati di seguito sono basati sui risultati delle prove eseguite su toner xerografici simili.

Dose letale<sub>50</sub> per via orale: >5 g/kg (ratto), praticamente non tossico.

Dose letale<sub>50</sub> per via cutanea: >5 g/kg (coniglio), praticamente non tossico.

**Concentrazione letale**<sub>50</sub> **per inalazione:** >2,0 mg/l (ratto; 4 ore di esposizione), praticamente non tossico.

Irritazione degli occhi: non irritante.

Sensibilizzazione della cute: non sensibilizzante.

Irritazione della cute: non irritante.

Cerotto-reazione: non irritante, non sensibilizzante.

Mutagenicità: mutagenicità non rilevata con il test di Ames.

Agenti cancerogeni: non presenti.

**Concentrazione letate**<sub>50</sub> in ambiente acquatico: > 1000 mg/l (Pimephales promelas), non tossico.

**TLV (Valore di limite soglia):** 10 mg/m<sup>3</sup> (polvere totale).

**PEL (Limite di esposizione consentito):** 15 mg/m $^3$  (polvere totale) 5 mg/m $^3$  (polvere respirabile).

STEL (Limite di esposizione limitata): non definito.

Livello massimo: non definito.

Limite di esposizione Xerox: 2,5  $\rm mg/m^3$  (polvere totale) 0,4  $\rm mg/m^3$  (polvere respirabile).

**Ulteriori informazioni:** i risultati dello studio sponsorizzato da Xerox sull'inalazione permanente di toner mostrano l'assenza di modifiche a livello polmonare nei ratti in relazione al livello più basso (1 mg/m<sup>3</sup>) di esposizione, quello più prossimo alla potenziale esposizione umana. È stata osservata una leggera forma di fibrosi nel 25% degli animali al livello di esposizione più elevato (16 mg/m<sup>3</sup>). I risultati sono attribuiti a una sorta di "sovraccarico polmonare", una reazione generica a quantità eccessive di qualsiasi tipo di polvere presente nei polmoni per un periodo prolungato. Per l'esecuzione dello studio è stato usato un toner speciale per test in conformità del protocollo di prova EPA (Environmental Protection Agency, Ente per la tutela dell'ambiente). Il toner di prova è dieci volte più respirabile del toner Xerox attualmente commercializzato e non è utilizzabile sulle apparecchiature Xerox.

### Sezione 4 - Dati fisici

Aspetto/odore: polvere nera/odore insignificante Temperatura di ebollizione: non applicabile Solubilità in acqua: trascurabile Tasso di evaporazione: non applicabile Densità del vapore (aria = 1): non applicabile Volatilità: non applicabile % (peso) non applicabile % (volume) Intervallo di rammollimento: 85 - 100 gradi C Temperatura di fusione: non applicabile Gravità specifica (H<sub>2</sub>O = 1): ~1,7 g/ml Pressione del vapore (mm Hg): non applicabile pH: non applicabile

### Sezione 5 - Dati sui rischi di incendio e di esplosione

Punto di infiammabilità (metodo utilizzato): non applicabile
Limiti infiammabili: LEL: non applicabile, UEL: non applicabile
NFPA 704: rischio per la salute - 0, rischio di incendio - 3, reattività - 0
Prodotti estinguenti: acqua, agenti chimici a secco, diossido di carbonio o schiuma.
Procedure speciali antincendio: evitare di inalare il fumo. Indossare indumenti protettivi ed un autorespiratore.

**Rischi di incendio ed esplosione:** il toner è una polvere combustibile. Come accade per la maggior parte dei materiali organici sotto forma di polvere, possono formarsi miscele esplosive quando la polvere è dispersa nell'aria.

### Sezione 6 - Dati sulla reattività

#### Stabilità: stabile

Polimerizzazione pericolosa: non si verificherà

**Prodotti a decomposizione pericolosa:** i prodotti di combustione possono essere tossici. Evitare di inalare il fumo.

Incompatibilità con altri materiali: nessuna conosciuta

### Sezione 7 - Informazioni sulle protezioni speciali

**Protezione delle vie respiratorie:** non richiesti quando il prodotto è utilizzato in modo appropriato.

**Protezione degli occhi:** non richiesti quando il prodotto viene utilizzato in modo appropriato.

**Guanti protettivi:** non richiesti quando il prodotto è utilizzato in modo appropriato.

**Altro:** per un uso diverso dalle normali procedure di esercizio, quali ad esempio in strutture di lavorazione di grandi quantità di toner, possono essere necessari occhiali protettivi e autorespiratori. Per ulteriori informazioni, contattare Xerox.

### Sezione 8 - Precauzioni speciali

#### Trasporto e conservazione: nessuna

**Condizioni da evitare:** evitare l'inalazione prolungata di quantità eccessive di polvere.

### Sezione 9 - Versamenti, fuoriuscite e procedure di smaltimento

In caso di versamenti o fuoriuscite: raccogliere con una scopa o aspirare il toner versato e deporlo con cautela in un contenitore di rifiuti sigillabile. Spazzare lentamente per limitare al massimo la produzione di polvere durante la pulizia. Se si usa un aspirapolvere, accertarsi che il motore sia a tenuta di polvere. Per ridurre l'accumulo di elettricità statica fissare una tubazione flessibile conduttiva all'apparecchio (vedere Sezione 5). Rimuovere eventuali residui con acqua fredda e sapone. Lavare o pulire a secco gli indumenti una volta eliminati i residui di toner.

**Metodo di smaltimento dei rifiuti:** in conformità delle norme federali 40 CFR 261, questo materiale non è ritenuto un rifiuto pericoloso quando smaltito. Tuttavia, le norme locali potrebbero essere più restrittive. Per ulteriori informazioni, consultare le autorità locali preposte allo smaltimento dei rifiuti. Per l'incenerimento servirsi esclusivamente di un contenitore chiuso.

### Sezione 10 - Informazioni sul trasporto

Nome trasporto appropriato DOT: non applicabile (non regolamentato)

Classificazione di rischio: non applicabile

Numero ID: non applicabile

Gruppo di imballaggio: non applicabile

## Indice

## Α

alimentatore bypass multiplo caricamento 31 modifica del tipo di carta 35 alimentatore da 2.000 fogli caricamento 27 modifica del tipo di carta 30 alimentatore da 500 fogli inceppamento della carta 81 assistenza clienti numeri di telefono 96 assistenza tecnica 95

## В

buste impostazioni driver 41 istruzioni di stampa 42 stampa 41

## С

capacità alimentazione 11 caricamento alimentatore bypass multiplo 31 alimentatore da 2.000 fogli 27 cassetto A3/Ledger 20 cassetto A4/Letter 15 vassoio 1, 2 o 3 15 carta caricamento cassetto A3/Ledger 20 caricamento cassetto A4/Letter 15 caricamento dell'alimentatore da 2.000 fogli 27 caricamento vassoio 1, 2 o 3 15 conservazione 10 formati 7 formati personalizzati 13 grammatura 10 non utilizzabile 14

carta speciale impostazioni driver 39 stampa 39 carta, inceppamenti alimentatore da 500 fogli 81 area di uscita 66 area impilatore 70 cartuccia di stampa laser 87 formato/tipo errato di carta 92 prevenzione 63 unità fronte retro 64 vassoio 1 72 vassoio 2 o 3 77 cartuccia di stampa laser codice prodotto 7 sostituzione 50 cassetto A3/Ledger caricamento 20 modifica del tipo di carta 26 cassetto A4/Letter caricamento 15 modifica del tipo di carta 19 centri di vendita e di assistenza 95 codice prodotto carta 7 cartuccia di stampa laser 7 etichette 8 kit di manutenzione (110 V) 7 kit di manutenzione (220 V) 7 lucidi 8 opzioni 8-9 componenti opzioni 2 stampante base 1 conservazione carta 10

### D

display 4 - 5

Ε

etichette impostazioni driver 43 istruzioni di stampa 44 stampa 43

## F

Formati carta personalizzati 13 fronte retro impostazioni driver 47 stampa 47 funzione risparmio energetico 5

## G

garanzia materiali di consumo sostituibili stampante vi

## 

informazioni utili assistenza tecnica 95 centri di vendita e di assistenza di zona 95 contenuto del CD-ROM 94 infoSMART kowledge base 95 numeri di telefono assistenza 96

## Κ

kit di manutenzione codice prodotto 7 contenuto 7

### L

lucidi impostazioni driver 45 istruzioni di stampa 46 stampa 45

## Μ

materiali di consumo 6 - 7 materiali di consumo e accessori ordinazione 6 messaggi di avviso 6

## 0

opzioni 2 opzioni di rilegatura 49 opzioni driver di stampa 36 orientamento alimentatore bypass multiplo 33 alimentatore da 2.000 fogli 29 cassetto A3/Ledger 23 cassetto A4/Letter 17

### Ρ

pannello di controllo funzioni 3 stampa con carta speciale 39 stampa di buste 41 stampa di etichette 43 stampa fronte retro 48 stampa su lucidi 45

## Q

qualità di stampa risoluzione dei problemi 54 stampa di prova 54

### R

riepilogo delle norme di sicurezza per l'utente viii risoluzione dei problemi formato/tipo errato di carta 92 lista di controllo 50 qualità di stampa 54 sintomi 55 - 62 stampa di prova 54

## S

Scheda sulla sicurezza dei materiali 97 sicurezza viii Sito Web Xerox 95 spazio per la stampante ix stampa di prova 54 stampante componenti 1 pannello di controllo 3 risoluzione dei problemi 50 supporti di stampa formati supportati 12

## Т

tasti pannello di controllo 3 temperatura per la stampante ix

## U

uscita scomparto impilatore 38 scomparto standard 38

## V

vassoio 1, 2 o 3 caricamento 15

# THE DOCUMENT COMPANY XEROX

www.xerox.com/officeprinting

7 2 1 P 5 7 7 0 0